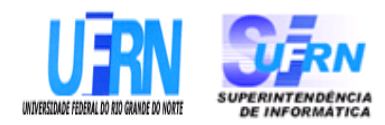

### Universidade Federal do Rio Grande do Norte Superintendência de Informática DIRETORIA DE SISTEMAS

### Especificações SIPAC Módulo DDO

Universidade Federal do Rio G. Norte Campus Universitário CEP 59072-000 Natal - RN - Brasil Telefone: (84)3215-3155 e-mail diretor@info.ufrn.br

### Sumário

| Cadastrar Fonte de Recurso                   | 3  |
|----------------------------------------------|----|
| Listar/Alterar Fonte de Recurso              | 4  |
| Cadastrar Natureza da Despesa                | 5  |
| Listar/Alterar Natureza da Despesa           | 6  |
| Cadastrar Plano Interno                      | 7  |
| Listar/Alterar Plano Interno                 | 8  |
| Cadastrar Programa de Trabalho               | 9  |
| Listar/Alterar Programa de Trabalho          | 10 |
| Cadastrar Programa de Trabalho Resumido      | 11 |
| Listar/Alterar Programa de Trabalho Resumido | 12 |
| Consultar Cotas Orçamentárias                | 13 |
| Plano de Teste                               | 16 |
| Consultar DDO                                | 17 |
| Cadastrar Cota Orçamentária                  | 27 |
| Listar/Alterar Cota Orçamentária             | 29 |
| Autorizar Declaração                         | 32 |
| Cadastrar DDO de Contrato                    | 46 |
| Cadastrar DDO de Pessoal                     | 47 |
| Cadastrar Resultado da DDO de Contratos      | 48 |
| Editar DDO                                   | 56 |
| Editar Resultado DDO                         | 76 |
|                                              |    |

## **Cadastrar Fonte de Recurso**

Esse caso de uso está especificado em Cadastrar Fonte de Recurso do módulo Orçamentário.

### Plano de Teste

Sistema: SIPAC Módulo: DDO Link(s): Aba Cadastros → Fonte de Recurso → Listar/Alterar Usuário: ordenador\_central Papel que usuário deve ter: SipacPapeis.ORDENADOR DDO CENTRAL

# Listar/Alterar Fonte de Recurso

Esse caso de uso está especificado em Listar/Alterar Fonte de Recurso do módulo Orçamentário.

### Plano de Teste

Sistema: SIPAC Módulo: DDO Link(s): Aba Cadastros → Fonte de Recurso → Listar/Alterar Usuário: ordenador\_central Papel que usuário deve ter: SipacPapeis.ORDENADOR DDO CENTRAL

## Cadastrar Natureza da Despesa

Esse caso de uso está especificado em Cadastrar Natureza da Despesa do módulo Orçamentário.

### Plano de Teste

Sistema: SIPAC Módulo: DDO Link(s): Aba Cadastros → Natureza da Despesa → Cadastrar Usuário: ordenador\_central Papel que usuário deve ter: SipacPapeis.ORDENADOR DDO CENTRAL

# Listar/Alterar Natureza da Despesa

Esse caso de uso está especificado em Listar/Alterar Natureza da Despesa do módulo Orçamentário.

### Plano de Teste

Sistema: SIPAC Módulo: DDO Link(s): Aba Cadastros → Natureza da Despesa → Listar/Alterar Usuário: ordenador\_central Papel que usuário deve ter: SipacPapeis.ORDENADOR DDO CENTRAL

## **Cadastrar Plano Interno**

Esse caso de uso está especificado em Cadastrar Plano Interno do módulo Orçamentário.

### Plano de Teste

Sistema: SIPAC Módulo: DDO Link(s): Aba Cadastros → Plano Interno → Cadastrar Usuário: ordenador\_central Papel que usuário deve ter: SipacPapeis.ORDENADOR DDO CENTRAL

# Listar/Alterar Plano Interno

Esse caso de uso está especificado em Listar/Alterar Plano Interno do módulo Orçamentário.

### Plano de Teste

Sistema: SIPAC Módulo: DDO Link(s): Aba Cadastros → Plano Interno → Listar/Alterar Usuário: ordenador\_central Papel que usuário deve ter: SipacPapeis.ORDENADOR DDO CENTRAL

# Cadastrar Programa de Trabalho

Esse caso de uso está especificado em Cadastrar Programa de Trabalho do módulo Orçamentário.

### Plano de Teste

Sistema: SIPAC Módulo: DDO Link(s): Aba Cadastros → Programa de Trabalho → Cadastrar Usuário: ordenador\_central Papel que usuário deve ter: SipacPapeis.ORDENADOR DDO CENTRAL

## Listar/Alterar Programa de Trabalho

Esse caso de uso está especificado em Listar/Alterar Programa de Trabalho do módulo Orçamentário.

### Plano de Teste

Sistema: SIPAC Módulo: DDO Link(s): Aba Cadastros → Programa de Trabalho → Listar/Alterar Usuário: ordenador\_central Papel que usuário deve ter: SipacPapeis.ORDENADOR DDO CENTRAL

# Cadastrar Programa de Trabalho Resumido

Esse caso de uso está especificado em <u>Cadastrar Programa de Trabalho Resumido</u> do módulo Orçamentário.

### Plano de Teste

Sistema: SIPAC Módulo: DDO Link(s): Aba Cadastros → Programa de Trabalho Resumido → Cadastrar Usuário: ordenador\_central Papel que usuário deve ter: SipacPapeis.ORDENADOR DDO CENTRAL

# Listar/Alterar Programa de Trabalho Resumido

Esse caso de uso está especificado em Listar/Alterar Programa de Trabalho Resumido do módulo Orçamentário.

### Plano de Teste

Sistema: SIPAC Módulo: DDO Link(s): Aba Cadastros → Programa de Trabalho Resumido → Listar/Alterar Usuário: ordenador\_central Papel que usuário deve ter: SipacPapeis.ORDENADOR DDO CENTRAL

# **Consultar Cotas Orçamentárias**

Este caso de uso é utilizado pelos ordenadores de DDO com o ojetivo de mostrar as <u>cotas</u> <u>orçamentárias</u> e suas respectivas despesas.

### Descrição do Caso de Uso

O caso de uso é acessado através do caminho: SIPAC  $\rightarrow$  Orçamento  $\rightarrow$  Disponibilidade Orçamentária  $\rightarrow$  Consultas/Relatórios  $\rightarrow$  Cotas Orçamentárias.

O sistema solicita ao gestor que informe pelo menos um dos seguintes dados:

- Exercício Financeiro: Formato AAAA, Tipo NUMÉRICO.
- Unidade Gestora: Formato NOME DA GESTORA (CÓDIGO), Tipo AUTOCOMPLETE. Entrada de dados: NOME DA GESTORA OU CÓDIGO.(RN01)
- **Programa de Trabalho Resumido**: Formato NOME DO PROGRAMA (CÓDIGO), Tipo AUTOCOMPLETE. Entrada de Dados: NOME DO PROGRAMA OU CÓDIGO
- Plano Interno: Formato NOME DO PI (CÓDIGO), Tipo AUTOCOMPLETE. Entrada de dados: NOME DO PLANO OU CÓDIGO.
- Fonte de Recurso: Formato NOME DA FONTE (CÓDIGO), Tipo AUTOCOMPLETE. Entrada de dados: NOME DA FONTE OU CÓDIGO.
- Natureza da Despesa: Formato DENOMINAÇÃO DA NATUREZA (CÓDIGO), Tipo AUTOCOMPLETE. Entrada de dados: DENOMINAÇÃO OU CÓDIGO.

Confirmando a busca, o sistema exibe lista com as cotas orçamentárias, conforme modelo abaixo. Se o usuário não informar nenhuma dado para pesquisa, o sistema mostra todas as movimentações de cotas:

| Plano   | Fonte | Natureza | Data      | Ano    | Tipo    | DDO     | Valor     | Saldo da  |           |
|---------|-------|----------|-----------|--------|---------|---------|-----------|-----------|-----------|
| Interno |       | da       |           |        |         |         |           | Cota      |           |
|         |       | Despesa  |           |        |         |         |           |           |           |
|         |       | Unidade  | e Gestora | : NOME | DA UNID | ADE (CĆ | DIGO)     |           |           |
| NUMÉR   | NÚMER | NÚMER    | DD/MM/    | AAAA   | TIPO    | -       | R\$ 99,99 | R\$ 99,99 |           |
| O       | 0     | O        | AAAA      |        | DDO     |         |           |           |           |
| PLANO   | FONTE | DESPES   |           |        |         |         |           |           |           |
| INTERN  |       | Α        |           |        |         |         |           |           |           |
| 0       |       |          |           |        |         |         |           |           |           |
| NUMÉR   | NÚMER | NÚMER    | DD/MM/    | AAAA   | TIPO    | -       | R\$ 99,99 | R\$ 99,99 |           |
| 0       | 0     | 0        | AAAA      |        | DDO     |         |           |           |           |
| PLANO   | FONTE | DESPES   |           |        |         |         |           |           |           |
| INTERN  |       | А        |           |        |         |         |           |           |           |
| 0       |       |          |           |        |         |         |           |           |           |
|         |       |          |           |        |         |         | Sal       | do Atual: | R\$ 99,99 |
| NUMÉR   | NÚMER | NÚMER    | DD/MM/    | AAAA   | TIPO    | -       | R\$ 99,99 | R\$ 99,99 |           |
| O       | 0     | 0        | AAAA      |        | DDO     |         |           |           |           |
| PLANO   | FONTE | DESPES   |           |        |         |         |           |           |           |
| INTERN  |       | A        |           |        |         |         |           |           |           |
| 0       |       |          |           |        |         |         |           |           |           |
| NUMÉR   | NÚMER | NÚMER    | DD/MM/    | AAAA   | TIPO    | -       | R\$ 99,99 | R\$ 99,99 |           |

#### RELATÓRIO DE MOVIMENTAÇÃO DA COTA ORÇAMENTÁRIA

| Ο      | 0     | 0      | AAAA | DDO |            |           |           |
|--------|-------|--------|------|-----|------------|-----------|-----------|
| PLANO  | FONTE | DESPES |      |     |            |           |           |
| INTERN |       | Α      |      |     |            |           |           |
| 0      |       |        |      |     |            |           |           |
|        |       |        |      |     | Salo       | lo Atual: | R\$ 99,99 |
|        |       |        |      |     | Saldo da 1 | Unidade:  | R\$ 99,99 |

Valor: corresponde ao valor solicitado da despesa.

Saldo Atual: corresponde ao valor debitado (atualizado), à medida que, cada despesa é incrementada.

Saldo Atual: corresponde ao soma dos saldos atualizados.

Saldo da Unidade: É a soma de todos os totais das cotas orçamentárias.

O gestor pode visualizar os detalhes de cada DDO, através da coluna DDO. O sistema apresenta os dados:

#### Detalhes da DDO

- **DDO**: Formato 9../AAAA, Tipo NUMÉRICO.
- Gestão: Tipo NUMÉRICO.
- <u>Unidade Gestora</u>: Formato NOME DA UNIDADE (CÓDIGO), Tipo TEXTO e NUMÉRICO.
- <u>Unidade Orçamentária</u>: Formato NOME DA UNIDADE (CÓDIGO), Tipo TEXTO e NUMÉRICO. Exemplo: CURSO DE ESPECIALIZAÇÃO EM TERAPIA COGNITIVO-COMPORTAMENTAL (99.99.99.99)
- Data: Formato DD/MM/AAAA, Tipo NUMÉRICO.
- <u>**Tipo**</u>: Tipo TEXTO. Exemplo: Contrato (Nova Contratação)
- **<u>Programa de Trabalho Resumido</u>**: Formato NOME DA UNIDADE (CÓDIGO), Tipo TEXTO e NUMÉRICO.
- Plano Interno: Formato NOME DA UNIDADE (CÓDIGO), Tipo TEXTO.
- Fonte: Formato NOME DA UNIDADE (CÓDIGO), Tipo TEXTO e NUMÉRICO.
- <u>Registrado por</u>: Formato NOME COMPLETO DO REGISTRADOR (LOGIN), Tipo TEXTO
- **<u>Valor Total</u>**: Tipo NUMÉRICO.
- O sistema apresenta também os dados da DDO Anterior:
  - **DDO**: Formato 9.../AAAA, Tipo NUMÉRICO.
  - Contrato: Formato 9.../AAAA, Tipo NUMÉRICO.
  - <u>Credor</u>: Formato NOME DO CREDOR (NUMERO DO DOCUMENTO 999.999.999-99)
  - Vigência do Contrato: Formato DD/MM/AAAA a DD/MM/AAAA, Tipo DATA.
  - Valor do Contrato Atual: Tipo NUMÉRICO.
- O sistema apresenta lista com os detalhes da DDO com seguintes dados:
  - Natureza da Despesa: Formato NATUREZA (CÓDIGO), Tipo TEXTO e NUMÉRICO.
  - <u>SubItem</u>: Tipo TEXTO.

- <u>A = Quantidade de Meses</u>: Tipo NUMÉRICO.
- <u>**B** = Valor</u>: Tipo NUMÉRICO.
- Total (A X B): Tipo NUMÉRICO.
- **<u>Resultado</u>**: Tipo NUMÉRICO.
- Total: Tipo NUMÉRICO. O Total corresponde a soma do valor total de cada Natureza de Despesa.
- O sistema apresenta o histórico (a finalidade do histórico de movimentação, é controlar usuário, a data e o status para o qual ele foi movimentado) com os seguintes dados:
  - <u>Status</u>: Tipo TEXTO. Para o Status podem ser apresentadas as seguintes opções:
    - 712 "EM ANÁLISE" Valor padrão para as DDOs CONTRATOS recém cadastradas ou alteradas pelo ator.
    - 713 "ANALISADA" Valor padrão para as DDOs PESSOAL recém cadastradas ou alteradas pelo ator e valor padrão, também, para as DDOs CONTRATOS encaminhadas para o Coordenador pelos atores.
    - 600 "AUTORIZADA" Status de declarações autorizadas pelor ORDENADOR DDO CENTRAL (caso de uso Autorizar Declaração).
    - 5 "RECUSADA (NEGADA)" Status para quando a DDO for recusada ou negada, após análise.
    - 6 "EXCLUÍDA (ESTORNADA)" Valor padrão quando o ator nos perfis: CONTRATO, PESSOAL, ORDENADOR DDO CENTRAL excluir DDO Cadastrada. Status para quando a Declaração for excluída.
    - 714 "PENDENTE": Valor padrão quando o ator nos perfis: ORDENADOR DDO CENTRAL, CONTRATO, PESSOAL retornar a declaração para correção.
  - <u>Usuário</u>: Formato NOME COMPLETO (LOGIN), Tipo TEXTO.
  - Data: Formato DD/MM/AAAA, Tipo DATA.
  - <u>Valor</u>: Tipo NUMÉRICO.

O caso de uso é finalizado.

### Principais Regras de Negócio

• **RN01**: Só poderá escolher a unidade gestora como filtro do relatório, o usuário que for Ordenador Central, Gestor Contrato ou Pessoal.

#### Resoluções/Legislações Associadas

Não se aplica.

#### **Classes Persistentes e Tabelas Envolvidas**

| Classe                                         | Tabela                                       |
|------------------------------------------------|----------------------------------------------|
| br.ufrn.sipac.orcamento.ddo.dominio.CotaOrcam  | administrativo.sco.cota_orcamentaria         |
| entaria                                        |                                              |
| br.ufrn.sipac.orcamento.ddo.dominio.Declaracao | administrativo.sco.declaracao_disp_orcamento |
| DispOrcamento                                  |                                              |

br.ufrn.sipac.orcamento.ddo.dominio.Movimenta administrativo.sco.movimentacao\_cota

# Plano de Teste

Sistema: SIPAC

Módulo: DDO

Link(s): Aba DDO  $\rightarrow$  Consultas/Relatórios  $\rightarrow$  Cotas Orçamentárias.

Usuário: marcilia (ORDENADOR CENTRAL), seomejc (CONTRATO), seodcf (PESSOAL), seocchla01 (ORDENADOR DESCENTRALIZADO)

Papeis: ScoPapeis.GESTOR\_DDO\_CONTRATO, ScoPapeis.GESTOR\_DDO\_PESSOAL, ScoPapeis.ORDENADOR\_DDO\_CENTRAL, ScoPapeis.ORDENADOR\_DDO\_DESCENTRALIZADO

### Cenários de Teste

- Cadastrar, remover e alterar uma cota orçamentária, e verificar o relatório.
- Cadastrar uma nova contratação e verificar o link da DDO com o detalhamento.

### Dados para o Teste

- Ano: 2010
- Consulta que traz todos as unidade gestoras:

```
select * from comum.unidade where categoria = 1 and tipo = 2 and unidade_orcamentaria = true
```

- Buscar **Programa de Trabalho Resumido** em Orçamento → Cadastros → Programa de Trabalho Resumido
- Buscar **Plano Interno** em Orçamento  $\rightarrow$  Cadastros  $\rightarrow$  Plano Interno
- Buscar Fonte de Recurso em Orçamento  $\rightarrow$  Cadastros  $\rightarrow$  Fonte de Recurso
- Buscar Natureza da Despesa em Orçamento → Cadastros → Natureza da Despesa

# **Consultar DDO**

Este caso de uso é utilizado com a finalidade de descrever as funcionalidades inerentes à consulta de DDO (Declaração de Disponibilidade Orçamentária) cadastrada. O mesmo é utilizado pelos casos de uso <u>autorizar declaração</u>, <u>analisar e encaminhar para autorização</u>, <u>editar DDO</u> e <u>editar resultado DDO</u>. Na consulta de DDO, todos os status são exibidos, como: NEGADA, ANALISADA, EM ANÁLISE, PENDENTE, AUTORIZADA e ESTORNADA. Os status podem variar de acordo com o caso de uso.

Neste caso de uso, também pode ser consultado os dois tipos de DDOs: CONTRATO e PESSOAL.

Os envolvidos no processo são o Departamento de Contabilidade e Finanças (DCF) para os papéis de Ordenador Central e Contrato, Pessoal e os SEOs (Setores de Execução Orçamentário) para Ordenador Descentralizado.

Pré-condições: O Usuário deve possuir um perfil "Ordenador Central" (Efetuar a consulta de DDO cadastrada), "Contrato" (Efetuar a consulta de DDO cadastrada), "Pessoal" (Efetuar a consulta de DDO cadastrada) ou "Ordenador Descentralizado" (Efetuar a consulta de DDO cadastrada vinculada a respectiva lotação) para executar esta funcionalidade.

#### Descrição do Caso de Uso

Este caso de uso é acessado através do caminho: SIPAC  $\rightarrow$  Orçamento  $\rightarrow$  Declaração de Disponibilidade Orçamentária  $\rightarrow$  Consultas/Relatórios  $\rightarrow$  DDO.

Para efetuar a busca da DDO o Gestor pode utilizar um ou mais filtros, com os seguintes campos:

- Exercício Financeiro: Tipo NUMÉRICO, Formato AAAA.
- Número do Documento: Tipo NUMÉRICO. Indica o número da Declaração de Disponibilidade Orçamentária.
- Status: Tipo TEXTO. As opções apresentadas são: ANALISADA, EM ANÁLISE, AUTORIZADA, PENDENTE, ESTORNADA e NEGADA (quando o tipo da DDO escolhida for CONTRATAÇÃO); ANALISADA, PENDENTE, AUTORIZADA, ESTORNADA e NEGADA (quando o tipo da DDO escolhida for PESSOAL).
- Tipo: Tipo TEXTO. São apresentadas as opções: CONTRATAÇÃO e PESSOAL.
- SubTipo: Tipo TEXTO. É exibido de acordo com a opção selecionada em Tipo. As opções que podem ser apresentadas para o tipo da DDO CONTRATO são: ADITIVO, PRORROGAÇÃO, APOSTILAMENTO E NOVA CONTRATAÇÃO, e para o tipo da DDO PESSOAL são: REMOÇÃO E AFASTAMENTO.
- Servidor: Tipo AUTOCOMPLETE, formato: NOME DO SERVIDOR (SIAPE), entrada de dados: NOME SERVIDOR ou CÓDIGO SIAPE.
  - Este campo só será exibido para as DDOs de Pessoal.
- Gestão: Tipo NUMÉRICO.
- Unidade Gestora: Tipo AUTOCOMPLETE, formato: DENOMINAÇÃO UNIDADE GESTORA (CÓDIGO UNIDADE GESTORA), entrada de dados: NOME GESTORA ou CÓDIGO. Corresponde a unidade que vai arcar com despesa, ou seja, é na gestora que estão os recursos. As cotas são cadastradas na Gestora. Este campo NÃO será exibido para o usuário com perfil de Ordenador Descentralizado.
- Unidade Orçamentária: Formato NOME DA UNIDADE ORÇAMENTÁRIA (CÓDIGO),

Tipo - AUTOCOMPLETE, entrada de dados: NOME DA UNIDADE ORÇAMENTÁRIA ou CÓDIGO. Unidade que solicita a autorização para gastar o recurso.

- Fonte de Recurso: Formato NOME DA FONTE (CÓDIGO), Tipo AUTOCOMPLETE, entrada de dados: NOME ou CÓDIGO.
- Plano Interno: Formato NOME DO PLANO (CÓDIGO), Tipo AUTOCOMPLETE, entrada de dados: NOME ou CÓDIGO.
- **Programa de Trabalho**: Formato Programa de Trabalho (CÓDIGO), Tipo AUTOCOMPLETE, entrada de dados: NOME ou CÓDIGO.
- Natureza da Despesa: Tipo TEXTO. Formato NOME NATUREZA (CÓDIGO), Tipo AUTOCOMPLETE, entrada de dados: NOME GESTORA ou CÓDIGO.
- SubItem: Formato CÓDIGO NOME DO SUBITEM, Tipo NUMÉRICO e TEXTO, entrada de dados: NOME ou CÓDIGO.. É exibido de acordo com a opção selecionada em Natureza de Despesa.
- Contrato: Formato 9.../AAAA (TIPO DO CONTRATO), Tipo NUMÉRICO e TEXTO. Os tipos de contratos apresentados pelo sistema são: ACADÊMICO, DESPESA/GLOBAL, DESPESA/ORDINÁRIO e RECEITA. O campo Contrato somente é apresentado, caso tenha sido escolhido o tipo DDO CONTRATO.

O sistema lista as DDOs de acordo com os dados informados na busca, e exibe os seguintes dados: (RN01)

- Número do Documento: Formato 9.../AAAA, Tipo NUMÉRICO.
- **<u>DDO Anterior</u>**: Formato 9.../AAAA, Tipo NUMÉRICO. Opção para visualizar detalhes da DDO anterior. Essa opção é apresentada somente para as modalidades de ADITIVO, PRORROGAÇÃO e APOSTILAMENTO. O sistema exibe os seguintes dados da DDO:
  - Dados Gerais:
    - **<u>DDO</u>**: Formato 9.../AAAA, Tipo NUMÉRICO.
    - **<u>Referência</u>**: Tipo TEXTO.
    - **<u>Tipo Objeto</u>**: Formato TIPO DDO (MODALIDADE), Tipo TEXTO.
    - **<u>Objeto</u>**: Tipo TEXTO.
    - **<u>Status</u>**: Tipo TEXTO.
    - <u>Gestão</u>: Tipo NUMÉRICO.
    - <u>Unidade Gestora</u>: Formato NOME DA UNIDADE GESTORA (CÓDIGO), Tipo TEXTO e NUMÉRICO.
    - <u>Unidade Orçamentária</u>: Formato NOME DA UNIDADE ORÇAMENTÁRIA (CÓDIGO), Tipo TEXTO e NUMÉRICO.
    - Servidor: Formato NOME DO SERVIDOR (CÓDIGO), Tipo AUTOCOMPLETE, entrada de dados: NOME DO SERVIDOR ou CÓDIGO.
      - Este campo só será exibido para as DDOs de Pessoal.
    - Fonte: Formato NOME DA FONTE (CÓDIGO), Tipo TEXTO e NUMÉRICO.
    - Plano Interno: Formato NOME DO PLANO (CÓDIGO), Tipo TEXTO.
    - Programa de Trabalho: Formato NOME PROGRAMA DE TRABALHO (CÓDIGO),

Tipo - TEXTO e NUMÉRICO.

- <u>Data</u>: Formato DD/MM/AAAA, Tipo DATA.
- Vigência da DDO: Formato DD/MM/AAAA a DD/MM/AAAA, Tipo DATA.
- <u>Registrado por</u>: Formato NOME DO USUÁRIO (LOGIN), Tipo TEXTO.
- Valor Total: Tipo NUMÉRICO.
- Imprimir Somente DPO: Formato Sim/Não, Tipo TEXTO. Exibido somente quando a DDO é do tipo CONTRATO e possui seu status AUTORIZADA.
- Serviço de Obras e Engenharia?: Formato Sim/Não, Tipo TEXTO.
- Envolve Serviço de Informática?: Formato Sim/Não, Tipo TEXTO.
- Envolve Contratação de Terceiros?: Formato Sim/Não, Tipo TEXTO.
- Dados do Contrato:
  - <u>Contrato</u>: Formato 9.../AAAA, Tipo NUMÉRICO.
  - <u>Credor</u>: Formato NOME DO CREDOR (NÚMERO DO DOCUMENTO: FOrmato CNPJ 99.999.999/9999-99, CPF 999.9999-99), Tipo TEXTO.
  - <u>Vigência do Contrato</u>: Formato DD/MM/AAAA a DD/MM/AAAA, Tipo DATA.
  - Valor do Contrato Atual: Tipo NUMÉRICO.
- Lista com as DDOs Associadas:
  - <u>Numero</u>: Formato 9.../AAAA, Tipo NUMÉRICO.
  - <u>Tipo Objeto</u>: Formato 9.../AAAA, Tipo NUMÉRICO.
  - Data: Formato 9.../AAAA, Tipo NUMÉRICO.
  - Vigência: Formato 9.../AAAA, Tipo NUMÉRICO.
  - Valor(R\$): Formato R\$99,99, TIPO NUMÉRICO.
  - Registrado Por: Fortmato Login do Usuário, Tipo TEXTO
  - Total: Formato R\$99,99, TIPO NUMÉRICO.
- Detalhamento por Natureza de Despesa :
  - <u>Cargo</u>: Tipo TEXTO. Apresentado em caso de terceirização.
  - <u>Natureza de Despesa</u>: Formato NOME DA NATUREZA (CÓDIGO), Tipo TEXTO e NUMÉRICO.
  - **<u>SubItem</u>**: Tipo TEXTO.
  - Quant. de Meses: Tipo NUMÉRICO. É apresentado em casos de não terceirização.
  - Quant. Atual: Tipo NUMÉRICO. Apresentada para os casos de terceirização.
  - Quant. Estimada: Tipo NUMÉRICO. Apresentada para os casos de terceirização.
  - Valor(R\$): Tipo NUMÉRICO.
  - **Total(R\$)\***: Tipo NUMÉRICO. \* O campo Total é o resultado da Quantidade Estimada/Quantidade de Meses multiplicado pelo Valor do Detalhamento.
  - Resultado(R\$): Tipo NUMÉRICO.

- <u>Total do Detalhamento(R\$)</u>: Tipo NUMÉRICO. Corresponde a soma (Totalizador) dos valores do campos Total(R\$)\* e Resultado(R\$)
- Dados do Histórico:
  - <u>Status</u>: Tipo TEXTO. Status que podem ser apresentados pelo sistema:
    - 712 "EM ANÁLISE" Valor padrão para as DDOs CONTRATOS recém cadastradas ou alteradas pelo ator.
    - 713 "ANALISADA" Valor padrão para as DDOs PESSOAL recém cadastradas ou alteradas pelo ator e valor padrão, também, para as DDOs CONTRATOS encaminhadas para o Coordenador pelos atores.
    - 600 "AUTORIZADA" Status de declarações autorizadas pelor ORDENADOR DDO CENTRAL (caso de uso Autorizar Declaração).
    - 5 "RECUSADA (NEGADA)" Status para quando a DDO for recusada ou negada, após análise.
    - 6 "EXCLUÍDA (ESTORNADA)" Valor padrão quando o ator nos perfis: CONTRATO, PESSOAL, ORDENADOR DDO CENTRAL excluir DDO Cadastrada. Status para quando a Declaração for excluída.
    - 714 "PENDENTE": Valor padrão quando o ator nos perfis: ORDENADOR DDO CENTRAL, CONTRATO, PESSOAL retornar a declaração para correção.
  - Usuário: Formato NOME (LOGIN), Tipo TEXTO.
  - **<u>Data</u>**: Formato DD/MM/AAAA, Tipo DATA.
  - Valor: Tipo NUMÉRICO.
  - Gestão DDO: Tipo TEXTO.
- **<u>Tipo da DDO</u>**: Tipo TEXTO.
- <u>Subtipo</u>: Tipo TEXTO.
- <u>Status</u>: Tipo NUMÉRICO.
- Data de Cadastro: Tipo NUMÉRICO.
- <u>Total</u>: Tipo NUMÉRICO.
- Opção para visualizar os dados gerais da DDO. O sistema exibe os seguintes dados:
  - <u>DDO Anterior</u>: Formato 9.../AAAA(MODALIDADE), Tipo NUMÉRICO e TEXTO. Opção para visualizar detalhes da DDO anterior. Essa opção é apresentada somente para as modalidades de ADITIVO, PRORROGAÇÃO e APOSTILAMENTO.
  - **<u>DDO</u>**: Formato 9.../AAAA, Tipo NUMÉRICO.
  - **<u>Referência</u>**: Tipo TEXTO.
  - <u>Tipo Objeto</u>: Formato TIPO DDO (MODALIDADE), Tipo TEXTO.
  - **<u>Objeto</u>**: Tipo TEXTO.
  - **<u>Status</u>**: Tipo TEXTO.
  - <u>Gestão</u>: Tipo NUMÉRICO.
  - <u>Unidade Gestora</u>: Formato NOME DA UNIDADE GESTORA (CÓDIGO), Tipo TEXTO e NUMÉRICO.

- <u>Unidade Orçamentária</u>: Formato NOME DA UNIDADE ORÇAMENTÁRIA (CÓDIGO), Tipo - TEXTO e NUMÉRICO.
- Servidor: Formato NOME DO SERVIDOR (CÓDIGO), Tipo AUTOCOMPLETE, entrada de dados: NOME DO SERVIDOR ou CÓDIGO.
  - Este campo só será exibido para as DDOs de Pessoal.
- Fonte: Formato NOME DA FONTE (CÓDIGO), Tipo TEXTO e NUMÉRICO.
- <u>Plano Interno</u>: Formato NOME DO PLANO (CÓDIGO), Tipo TEXTO.
- <u>Programa de Trabalho</u>: Formato NOME PROGRAMA DE TRABALHO (CÓDIGO), Tipo TEXTO e NUMÉRICO.
- Data: Formato DD/MM/AAAA, Tipo DATA.
- Vigência da DDO: Formato DD/MM/AAAA a DD/MM/AAAA, Tipo DATA.
- Registrado por: Formato NOME DO USUÁRIO (LOGIN), Tipo TEXTO.
- Valor Total: Tipo NUMÉRICO.
- Serviço de Obras e Engenharia?: Formato Sim/Não, Tipo TEXTO.
- Envolve Serviço de Informática?: Formato Sim/Não, Tipo TEXTO.
- Envolve Contratação de Terceiros?: Formato Sim/Não, Tipo TEXTO.
- Dados do Contrato:
  - <u>Contrato</u>: Formato 9.../AAAA, Tipo NUMÉRICO.
  - <u>Credor</u>: Formato NOME DO CREDOR (NÚMERO DO DOCUMENTO: FOrmato CNPJ 99.999.999/9999-99, CPF 999.9999-99), Tipo TEXTO.
  - Vigência do Contrato: Formato DD/MM/AAAA a DD/MM/AAAA, Tipo DATA.
  - Valor do Contrato Atual: Tipo NUMÉRICO.
- Valores Brutos do Contrato e/ou da Prorrogação. Exibido para DDOs dos tipos 'ADITIVO' ou 'PRORROGAÇÃO'
  - <u>Mês</u>: Tipo TEXTO.
  - Valores Pagos em 'ANO ANTERIOR': Tipo NUMÉRICO, Formato R\$99,99.
  - Valores Pagos/Estimados/'ANO ATUAL': Tipo NUMÉRICO, Formato R\$99,99.
  - Total: Tipo NUMÉRICO, Formato R\$99,99.
  - Média dos Últimos 12 Meses Tipo NUMÉRICO, Formato R\$99,99.
- Lista com as DDOs Associadas:
  - <u>Numero</u>: Formato 9.../AAAA, Tipo NUMÉRICO.
  - Tipo Objeto: Formato 9.../AAAA, Tipo NUMÉRICO.
  - Data: Formato 9.../AAAA, Tipo NUMÉRICO.
  - Vigência: Formato 9.../AAAA, Tipo NUMÉRICO.
  - Valor(R\$): Formato R\$99,99, TIPO NUMÉRICO.
  - **<u>Registrado Por</u>**: Fortmato Login do Usuário, Tipo TEXTO

- Total: Formato R\$99,99, TIPO NUMÉRICO.
- Detalhamento por Natureza de Despesa :
  - Cargo: Tipo TEXTO. Apresentado em caso de terceirização.
  - <u>Natureza de Despesa</u>: Formato NOME DA NATUREZA (CÓDIGO), Tipo TEXTO e NUMÉRICO.
  - <u>SubItem</u>: Tipo TEXTO.
  - Quant. de Meses: Tipo NUMÉRICO. É apresentado em casos de não terceirização.
  - Quant. Atual: Tipo NUMÉRICO. Apresentada para os casos de terceirização.
  - Quant. Estimada: Tipo NUMÉRICO. Apresentada para os casos de terceirização.
  - <u>Valor Unitário Posto(R\$)</u>: Formato 99,99, Tipo NUMÉRICO. Exibido em caso de terceirização e do tipo da DDO de CONTRATO(ADITIVO).
  - Inicio Aditivo: Formato DD/MM/AAAA, Tipo DATA. Exibido em caso do tipo da DDO de CONTRATO(ADITIVO).
  - <u>Fim Aditivo</u>: Formato DD/MM/AAAA, Tipo DATA. Exibido em caso do tipo da DDO de CONTRATO(ADITIVO).
  - <u>Qte Dias</u>: Tipo NUMÉRICO. Exibido em caso do tipo da DDO de CONTRATO(ADITIVO).
  - <u>Valor(R\$)</u>: Tipo NUMÉRICO.
  - <u>Total(R\$)\*</u>: Tipo NUMÉRICO. \* O campo Total é o resultado da Quantidade Estimada/Quantidade de Meses multiplicado pelo Valor do Detalhamento.
  - **<u>Resultado(R\$)</u>**: Tipo NUMÉRICO.
  - <u>Total do Detalhamento(R\$)</u>: Tipo NUMÉRICO. Corresponde a soma (Totalizador) dos valores do campos Total(R\$)\* e Resultado(R\$)
- Dados do Histórico:
  - <u>Status</u>: Tipo TEXTO. Status que podem ser apresentados pelo sistema:
    - 712 "EM ANÁLISE" Valor padrão para as DDOs CONTRATOS recém cadastradas ou alteradas pelo ator.
    - 713 "ANALISADA" Valor padrão para as DDOs PESSOAL recém cadastradas ou alteradas pelo ator e valor padrão, também, para as DDOs CONTRATOS encaminhadas para o Coordenador pelos atores.
    - 600 "AUTORIZADA" Status de declarações autorizadas pelor ORDENADOR DDO CENTRAL (caso de uso Autorizar Declaração).
    - 5 "RECUSADA (NEGADA)" Status para quando a DDO for recusada ou negada, após análise.
    - 6 "EXCLUÍDA (ESTORNADA)" Valor padrão quando o ator nos perfis: CONTRATO, PESSOAL, ORDENADOR DDO CENTRAL excluir DDO Cadastrada. Status para quando a Declaração for excluída.
    - 714 "PENDENTE": Valor padrão quando o ator nos perfis: ORDENADOR DDO CENTRAL, CONTRATO, PESSOAL retornar a declaração para correção.
  - <u>Usuário</u>: Formato NOME (LOGIN), Tipo TEXTO.

- Data: Formato DD/MM/AAAA, Tipo DATA.
- <u>Valor</u>: Tipo NUMÉRICO.
- Gestão DDO: Tipo TEXTO.
- Opção para visualizar IMPRESSÃO da DDO:
  - a opção somente será exibida quando a DDO estiver com status AUTORIZADA. Selecionado esta opção, o sistema exibe para o Gestor os Dados Gerais da declaração, Dados do Contrato, Valores Brutos do Contrato (para PRORROGAÇÃO e ADITIVO), DDOs associadas (se existirem) e detalhamento por Natureza de Despesa.
  - Estes podem ser visualizados através da especificação do caso de uso <u>editar resultado DDO</u>. O Gestor ainda poderá visualizar a versão para impressão, conforme especificada a seguir:

# IMPRESSÃO DA DDO (versão de impressão para o modelo de Declaração de Planejamento Orçamentário - DPO)

# DECLARAÇÃO DE DISPONIBILIDADE ORÇAMENTÁRIA Nr. NÚMERO DA DDO, de DD/MM/AAAAA. EXERCÍCIO DE AAAA.

Em atenção ao documento de referência, informo que o valor solicitado consta no planejamento orçamentário do Universidade Federal do Rio Grande do Norte, exercício financeiro de 2010. No entanto, o atendimento da demanda, após procedimento licitatório, está condicionado à concessão de crédito adicional e/ou à ampliação de limite orçamentário (descontingenciamento). Caso persista a necessidade do objeto, a Administração também poderá alocar créditos na próxima Lei Orçamentária Anual - LOA. A presente declaração é válida apenas para a licitação de obras, serviços a serem executados por demanda (estimativos) e as realizadas pelo Sistema de Registro de Preço.

**<u>Referência</u>**: Tipo - TEXTO.

Modalidade(Tipo Objeto): Tipo - TEXTO.

Gestão/Unidade: Tipo - NUMÉRICO.

Unidade Gestora: Formato - NOME DA UNIDADE (CÓDIGO), Tipo - TEXTO e NUMÉRICO.

<u>Unidade Orçamentária</u>: Formato - NOME DA UNIDADE (CÓDIGO), Tipo - TEXTO e NUMÉRICO.

Programa de Trabalho: Formato - NOME (CÓDIGO), Tipo - TEXTO e NUMÉRICO.

Plano Interno: Formato - NOME (CÓDIGO), Tipo - TEXTO e NUMÉRICO.

**Fonte de Recurso**: Formato - NOME DA FONTE DE RECURSO (CÓDIGO), Tipo - TEXTO.

Vigência: Formato - DD/MM/AAAA a DD/MM/AAAA, Tipo - DATA.

Serviço de Obra e Engenharia: Tipo - TEXTO.

Envolve Serviço de Informática?: Tipo - TEXTO.

**Envolve Contratação de Terceiros?**: Tipo - TEXTO.

| Natureza de Despesa | Elemento de Despesa<br>Detalhado | Valor    |
|---------------------|----------------------------------|----------|
| CUSTEIO (CÓDIGO)    | CÓDIGO - ELEMENTO                | R\$ 9,99 |
| TOTAL R\$ 9.99      |                                  |          |

.....

Assinatura do Cordenador de Orçamento e Finanças

IMPRESSÃO DA DDO (versão de impressão para o modelo de DDO padrão)

DECLARAÇÃO DE DISPONIBILIDADE ORÇAMENTÁRIA Nr. NÚMERO DA DDO, de DD/MM/AAAAA. EXERCÍCIO DE AAAA.

Em atenção ao documento da referência, informo que há disponibilidade orçamentária, conforme pré-empenho, com base nos valores alocados na Lei Orçamentária de 2010, ficando autorizada a utilização do limite até a conclusão do processo de contratação conforme se segue:

Referência: Tipo - TEXTO.

Modalidade(Tipo Objeto): Tipo - TEXTO.

Gestão/Unidade: Tipo - NUMÉRICO.

Unidade Gestora: Formato - NOME DA UNIDADE (CÓDIGO), Tipo - TEXTO e NUMÉRICO.

<u>Unidade Orçamentária</u>: Formato - NOME DA UNIDADE (CÓDIGO), Tipo - TEXTO e NUMÉRICO.

<u>Servidor</u>: Formato - NOME DO SERVIDOR (CÓDIGO), Tipo - AUTOCOMPLETE, entrada de dados: NOME DO SERVIDOR ou CÓDIGO.

• Este campo só será exibido para as DDOs de Pessoal.

Programa de Trabalho: Formato - NOME (CÓDIGO), Tipo - TEXTO e NUMÉRICO.

Plano Interno: Formato - NOME (CÓDIGO), Tipo - TEXTO e NUMÉRICO.

Fonte de Recurso: Formato - NOME DA FONTE DE RECURSO (CÓDIGO), Tipo - TEXTO.

Vigência: Formato - DD/MM/AAAA a DD/MM/AAAA, Tipo - DATA.

Serviço de Obra e Engenharia: Tipo - TEXTO.

Envolve Serviço de Informática?: Tipo - TEXTO.

Envolve Contratação de Terceiros?: Tipo - TEXTO.

Para os casos de terceirização é exibido o layout abaixo:

| Cargo             | Natureza de<br>Despesa | Quant.<br>Atual | Quant.<br>Estimada | Valor<br>Unitário<br>(R\$) | Total(R\$) | Resultado(R<br>\$) |
|-------------------|------------------------|-----------------|--------------------|----------------------------|------------|--------------------|
| ADMINIST<br>RADOR | 99.99.99.99            | 0               | 1                  | 2.000,00                   | 2.000,00   | 200,25             |
| ADMINIST<br>RADOR | 99.99.99.99            | 0               | 1                  | 2.000,00                   | 1.000,00   | 200,25             |
| TOTAL             |                        |                 |                    |                            | 3.000,00   | 400,50             |

\* O valor do resultado deve ser igual ao valor do contrato.

Para os casos de não terceirização é exibido o layout abaixo:

| Natureza de Despesa | Elemento de Despesa<br>Detalhado | Valor    |
|---------------------|----------------------------------|----------|
| CUSTEIO (CÓDIGO)    | CÓDIGO - NOME DO<br>ELMENTO      | R\$ 9,99 |
| TOTAL R\$ 9,99      |                                  |          |

### Principais Regras de Negócio

• **RN01** - O sistema não pode permitir a impressão de DDOs com status que não seja AUTORIZADO.

#### Resoluções/Legislações Associadas

Não se aplica.

#### **Classes Persistentes e Tabelas Envolvidas**

| Classe                                                          | Tabela                                       |
|-----------------------------------------------------------------|----------------------------------------------|
| br.ufrn.sipac.orcamento.ddo.dominio.Declaracao<br>DispOrcamento | administrativo.sco.declaracao_disp_orcamento |
| br.ufrn.sipac.orcamento.ddo.dominio.Detalhame<br>ntoDDO         | administrativo.sco.detalhamento_ddo          |
| br.ufrn.sipac.orcamento.ddo.dominio.CotaOrcam<br>entaria        | administrativo.sco.cota_orcamentaria         |
| br.ufrn.sipac.orcamento.ddo.dominio.Movimenta caoCota           | administrativo.sco.movimentacao_cota         |
| br.ufrn.sipac.orcamento.ddo.dominio.Movimenta<br>caoDDO         | administrativo.sco.movimentacao_ddo          |

### Plano de Teste

Sistema: SIPAC

Módulo: Orçamento

Link(s): Disponibilidade Orçamentária  $\rightarrow$  Consultas/Relatórios  $\rightarrow$  DDO

Usuário (s):

- marcilia(ScoPapeis.ORDENADOR\_DDO\_CENTRAL)
- seocchla01(ScoPapeis.ORDENADOR\_DDO\_DESCENTRALIZADO)
- seomejc(ScoPapeis.GESTOR\_DDO\_CONTRATO)
- seodcf (PESSOAL)

Papel que usuário deve ter:

- ScoPapeis.ORDENADOR\_DDO\_DESCENTRALIZADO
- ScoPapeis.ORDENADOR\_DDO\_CENTRAL
- ScoPapeis.GESTOR\_DDO\_CONTRATO
- ScoPapeis.GESTOR\_DDO\_PESSOAL

### Cenários de Teste

Deverá ser realizado os seguintes testes:

- 1. Verificar se ao de-selecionar uma caixa de seleção, o campo referente a esta caixa de seleção está sendo limpo;
- 2. Caso seja preenchido o campo e a caixa de seleção não, o campo não deverá ser considerado na

consulta;

- 3. Verificar se todos os campos estão sendo considerado na consulta;
- Verificar se no caso de uso de Alterar Resultado de DDO não está sendo exibido o filtro Tipo de DDO;
- 5. Verificar se o caixa de seleção de Status está sendo montada de acordo com o caso de uso, quando o caso de uso for acionado pelo Caso de Uso de Autorizar DDO, este so deverá apresentar na caixa de seleção de Status "Em Analise" e "Analisada".
- 6. Verificar se a paginação está funcionando corretamente, ou seja se as páginas trazem resultados diferentes por exemplo.
- 7. Verificar se a opção de impressão está sendo exibida apenas para as DDOS autorizadas.
- 8. Verificar se para as DDOs com o atributo setadas com impressão de DPO ao imprimir é dada a opção de Imprimir DPO.

#### **Dados para o Teste**

- \* Casos de uso que alteram o resultado da consulta
- <u>Cadastrar DDO Contratos >> Nova Contratação</u>
- <u>Cadastrar DDO Contratos >> Apostilamento</u>
- <u>Cadastrar DDO Contratos >> Prorrogação</u>
- <u>Cadastrar DDO Contratos >> Aditivo</u>
- <u>Cadastrar DDO Pessoal >> Afastamento</u>
- <u>Cadastrar DDO Pessoal >> Remoção</u>
- Editar DDO
- Editar Resultado
- Analisar e Encaminhar para Autorização
- Autorizar Declaração

\* Relatório de Movimentação da Cota Orçamentária: Orçamento → Declaração de Disponibilidade Orçamentária → Consultas/Relatórios → Cotas Orçamentárias)

\* Consultar Contrato: Contratos - > Consultas/Relatórios -> Contrato Detalhado

\* Consultar DDOs

select \* from SCO.declaracao\_disp\_orcamento

## Cadastrar Cota Orçamentária

Este caso de uso é utilizado tanto pelos ordenadores central quanto pelos gestores de disponibilidade orçamentária de Contrato ou pessoal com a finalidade de descrever as funcionalidades inerentes ao cadastro de Cotas Orçamentárias. Uma Cota Orçamentária é o valor disponibilizado para cada órgão para a Reserva de Dotação, Empenho e Programação de Liquidação da Despesa. Uma cota orçamentária é composta por: ano orçamentário, unidade gestora, plano interno, fonte de recurso, natureza da despesa e Saldo.

Observação: As despesas não podem ser realizadas sem Declaração de Disponibilidade Orçamentária (sem prévio empenho), observando sempre a cota.

### Descrição do Caso de Uso

O caso de uso se inicia quando o usuário acessa a opção: SIPAC  $\rightarrow$  DDO  $\rightarrow$  Aba DDO  $\rightarrow$  Cota Orçamentária  $\rightarrow$  Cadastrar.

O caso inicia exibindo os dados orçamentários:

• Exercício Financeiro: Formato - AAAA, Tipo - NUMÉRICO.

O sistema solicita ao gestor que informe os dados da Cota Orçamentária:

- Unidade Gestora\*: Formato NOME DA UNIDADE (CÓDIGO), Tipo AUTOCOMPLETE. Entrada de dados: NOME DA UNIDADE ou CÓDIGO.
- Plano Interno\*: Formato NOME DO PLANO (CÓDIGO), Tipo AUTOCOMPLETE. Entrada de dados: NOME DO PI ou CÓDIGO. Através do Plano Interno o sistema recupera o Programa de Trabalho.
- Fonte de Recurso\*: Formato NOME DA FONTE (CÓDIGO), Tipo AUTOCOMPLETE. Entrada de dados: NOME DA FONTE ou CÓDIGO.

e os dados da Natureza de Despesa:

- Natureza da Despesa\*: Formato DENOMINAÇÃO DA NATUREZA (CÓDIGO), Tipo AUTOCOMPLETE. Entrada de dados: DENOMINAÇÃO DA NATUREZA ou CÓDIGO.
- Saldo da Cota\*: Tipo NUMÉRICO.

Informado os dados da cota orçamentária, o gestor necessita adicionar (podem ser adicionadas quantas cotas orçamentárias forem necessárias) para confirmar. São exibidos as Naturezas das Despesas e Valores Adicionados:

- <u>Natureza da Despesa</u>: Formato DENOMINAÇÃO DA NATUREZA (CÓDIGO), Tipo TEXTO.
- Saldo da Cota: Tipo NUMÉRICO.
- <u>Total</u>: Tipo NUMÉRICO. Corresponde ao somatório de todos os Saldos das Cotas adicionadas.
- A Natureza adicionada pode ser removida pelo gestor.

Ao cadastrar a operação é redirecionada para o caso de uso <u>Listar/Alterar Cota Orçamentária</u>. O caso de uso é finalizado.

### Principais Regras de Negócio

Não se aplica.

#### Resoluções/Legislações Associadas

Não se aplica.

#### **Classes Persistentes e Tabelas Envolvidas**

| Classe                                                   | Tabela                               |
|----------------------------------------------------------|--------------------------------------|
| br.ufrn.sipac.orcamento.ddo.dominio.CotaOrcam<br>entaria | administrativo.sco.cota_orcamentaria |
| br.ufrn.sipac.orcamento.ddo.dominio.Movimenta<br>caoCota | administrativo.sco.movimentacao_cota |

### Plano de Teste

Sistema: SIPAC

Módulo: DDO

Link(s): Aba DDO → Cota Orçamentária → Cadastrar

Usuário: marcilia (ORDENADOR CENTRAL), seomejc (CONTRATO), seodcf (PESSOAL)

Papel que usuário deve ter: ScoPapeis.GESTOR\_DDO\_CONTRATO, ScoPapeis.GESTOR\_DDO\_PESSOAL, ScoPapeis.ORDENADOR\_DDO\_CENTRAL

### Cenários de Teste

• Cadastrar a cota orçamentária, e verificar o <u>Relatório Cotas Orçamentárias</u> (Orçamento→Disponibilidade Orçamentária → Consultas/Relatórios → Cotas Orçamentárias)

### Dados para o Teste

• Consulta que traz todos as unidade gestoras:

- Buscar **Programa de Trabalho Resumido** em Orçamento → Cadastros → Programa de Trabalho Resumido
- Buscar **Plano Interno** em Orçamento  $\rightarrow$  Cadastros  $\rightarrow$  Plano Interno
- Buscar Fonte de Recurso em Orçamento  $\rightarrow$  Cadastros  $\rightarrow$  Fonte de Recurso
- Buscar Natureza da Despesa em Orçamento  $\rightarrow$  Cadastros  $\rightarrow$  Natureza da Despesa

# Listar/Alterar Cota Orçamentária

Este caso de uso é utilizado tanto pelos ordenadores centrais quanto pelos gestores de distribuição orçamentária pessoal ou contrato com a finalidade exibir as cotas orçamentárias cadastradas através do caso de uso <u>Cadastrar Cota Orçamentária</u>.

### Descrição do Caso de Uso

O caso de uso é acionado quando o usuário acessa a opção: SIPAC  $\rightarrow$  Orçamento  $\rightarrow$  Disponibilidade Orçamentária  $\rightarrow$  Cota Orçamentária  $\rightarrow$  Listar/Alterar.

O sistema solicita ao gestor que informe pelo menos um dos seguintes dados (o sistema permite a seleção de mais de um campo para efetuar a busca):

- Exercício Financeiro: Formato AAAA, Tipo NUMÉRICO.
- Unidade Gestora: Formato NOME DA GESTORA (CÓDIGO), Tipo AUTOCOMPLETE. Entrada de dados: NOME DA GESTORA OU CÓDIGO. (RN01)
- Plano Interno: Formato NOME DO PLANO INTERNO (CÓDIGO), Tipo AUTOCOMPLETE. Entrada de dados: NOME DO PLANO OU CÓDIGO.
- Fonte de Recurso: Formato NOME DA FONTE (CÓDIGO), Tipo AUTOCOMPLETE. Entrada de dados: NOME DA FONTE OU CÓDIGO.
- Natureza da Despesa: Formato DENOMINAÇÃO DA NATUREZA (CÓDIGO), Tipo AUTOCOMPLETE. Entrada de dados: DENOMINAÇÃO OU CÓDIGO.

Caso não seja marcado o checkbox de "Formato de Relatório", o sistema exibe lista com as cotas orçamentárias com os seguintes dados:

- <u>Código</u>: Tipo NUMÉRICO.
- Exercício Financeiro: Formato AAAA, Tipo NUMÉRICO
- **<u>Unidade Gestora</u>**: Tipo TEXTO.
- <u>Natureza da Despesa</u>: Formato NOME DA NATUREZA(CÓDIGO), Tipo TEXTO e NUMÉRICO.
- Fonte de Recurso: Formato NOME DA FONTE (CÓDIGO), Tipo TEXTO e NUMÉRICO.
- Plano Interno: Formato NOME PTRES (CÓDIGO), Tipo TEXTO.
- Opção para alterar ou remover a Cota Orçamentária. (RN01,RN02,RN03)

O caso de uso é finalizado.

Caso seja marcado o opção de "Formato de Relatório", o sistema exibe os relatório com as cotas orçamentárias da seguinte forma:

| Exercíci<br>o<br>Financei | Natureza<br>da<br>Despesa | Fonte de<br>Recurso | Plano<br>Interno | Saldo da<br>Cota |                     |
|---------------------------|---------------------------|---------------------|------------------|------------------|---------------------|
| ro                        | -                         |                     |                  |                  |                     |
|                           |                           | Unidad              | e Gestora:       | NOME 1           | DA UNIDADE (CÓDIGO) |
| AAAA                      | NOME                      | NOME                | CÓDIGO           | R\$ 99,99        |                     |
|                           | DA                        | DA                  | DO               |                  |                     |

#### RELATÓRIO DAS COTAS ORÇAMENTÁRIAS

|      | NATUR  | FONTE      | PLANO  |           |
|------|--------|------------|--------|-----------|
|      | EZA    | (CÓDIG     |        |           |
|      | (CÓDIG | O)         |        |           |
|      | Ó)     |            |        |           |
| AAAA | NOME   | NOME       | CÓDIGO | R\$ 99,99 |
|      | DA     | DA         | DO     |           |
|      | NATUR  | FONTE      | PLANO  |           |
|      | EZA    | (CÓDIG     |        |           |
|      | (CÓDIG | Ò)         |        |           |
|      | Ò)     |            |        |           |
| AAAA | NOME   | NOME       | CÓDIGO | R\$ 99,99 |
|      | DA     | DA         | DO     |           |
|      | NATUR  | FONTE      | PLANO  |           |
|      | EZA    | (CÓDIG     |        |           |
|      | (CÓDIG | <b>O</b> ) |        |           |
|      | Ó)     | -          |        |           |
| 1    |        |            |        |           |

Saldo Total: R\$ 99,99

#### O caso de uso é finalizado.

### Principais Regras de Negócio

- **RN01** Só poderá escolher a unidade gestora como filtro da listagem, o usuário que for Ordenador Central, Gestor Contrato ou Pessoal.
- RN02 Só poderá remover a cota orçamentária que não tiver nenhuma movimentação associada.
- **RN03** Caso a cota orçamentária a ser alterada possua movimentação associada, só poderá ser alterado o seu saldo, sendo sempre um valor maior que zero.

#### Resoluções/Legislações Associadas

Não se aplica.

#### **Classes Persistentes e Tabelas Envolvidas**

| Classe                                        | Tabela                               |
|-----------------------------------------------|--------------------------------------|
| br.ufrn.sipac.orcamento.ddo.dominio.CotaOrcam | administrativo.sco.cota_orcamentaria |
| entaria                                       |                                      |

#### Plano de Teste

Sistema: SIPAC

Módulo: DDO

Link(s): Aba DDO  $\rightarrow$  Cota Orçamentária  $\rightarrow$  Listar/Alterar.

Usuário: marcilia (ORDENADOR CENTRAL), seomejc (CONTRATO), seodcf (PESSOAL), seocchla01 (ORDENADOR DESCENTRALIZADO)

Papeis: ScoPapeis.GESTOR\_DDO\_CONTRATO, ScoPapeis.GESTOR\_DDO\_PESSOAL, ScoPapeis.ORDENADOR\_DDO\_CENTRAL, ScoPapeis.ORDENADOR\_DDO\_DESCENTRALIZADO

### Cenários de Teste

- Listar as cotas orçamentárias.
- Alterar ou Remover a cota orçamentária que foi cadastrada.

#### **Dados para o Teste**

- Exercício Financeiro: 2010
- Consulta que traz todos as unidade gestoras:

```
select \star from comum.unidade where categoria = 1 and tipo = 2 and unidade orcamentaria = true
```

- Buscar **Programa de Trabalho Resumido** em Orçamento → Cadastros → Programa de Trabalho Resumido
- Buscar **Plano Interno** em Orçamento → Cadastros → Plano Interno
- Buscar Fonte de Recurso em Orçamento  $\rightarrow$  Cadastros  $\rightarrow$  Fonte de Recurso
- Buscar Natureza da Despesa em Orçamento -> Cadastros -> Natureza da Despesa

# Autorizar Declaração

Este caso de uso é utilizado para que o Ordenador Central autorize, retorne para correção, recuse a DDO ou exclua a DDO (Declaração de Disponibilidade Orçamentária) o pedido de orçamento. É através desta autorização que a unidade estará liberada para realizar o gasto solicitado através da DDO, podendo imprimir para ser juntado ao processo licitatório. Para as declarações de Pessoal o Ordenador não retorna para correção.

Uma DDO é composta de vários detalhamentos, onde cada detalhamento é composto por uma cota orçamentária. Para adicionar o detalhamento na DDO é necessário que a <u>cota orçamentária</u> possua saldo.

#### Descrição do Caso de Uso

Este caso de uso inicia quando o usuário acessa a opção: SIPAC $\rightarrow$  DDO  $\rightarrow$  Aba DDO  $\rightarrow$  Geral  $\rightarrow$  Autorizar Declaração.

#### Passo 1

O sistema solicita ao Gestor que informe um ou mais filtros para efetuar a busca: (RN07)

- **Exercício Financeiro**: Tipo NUMÉRICO, Formato AAAA.
- Número do Documento: Tipo NUMÉRICO. Indica o número da Declaração de Disponibilidade Orçamentária.
- Status: Tipo TEXTO. As opções apresentadas são: ANALISADA, EM ANÁLISE, AUTORIZADA, PENDENTE (quando o tipo da DDO escolhida for CONTRATO); ANALISADA, PENDENTE e AUTORIZADA (quando o tipo da DDO escolhida for PESSOAL).
- Tipo: Tipo TEXTO. São apresentadas as opções: CONTRATO e PESSOAL.
- SubTipo: Tipo TEXTO. É exibido de acordo com a opção selecionada em Tipo. As opções que podem ser apresentadas para o tipo da DDO CONTRATO são: ADITIVO, APOSTILAMENTO, PRORROGAÇÃO e NOVA CONTRATAÇÃO, e para o tipo da DDO PESSOAL são: REMOVAÇÃO e AFASTAMENTO.
- Servidor: Formato NOME DO SERVIDOR (SIAPE), Tipo AUTOCOMPLETE, entrada de dados: NOME SERVIDOR ou CÓDIGO SIAPE.
  - Está opção só estará disponível, caso seja selecionado o Tipo PESSOAL.
- Gestão: Tipo NUMÉRICO.
- Unidade Gestora: Formato NOME DA UNIDADE GESTORA (CÓDIGO), Tipo AUTOCOMPLETE, entrada de dados: NOME GESTORA ou CÓDIGO. Corresponde a unidade que vai arcar com despesa, ou seja, é na gestora que estão os recursos. As cotas são cadastradas na Gestora. Este campo NÃO será exibido para o usuário com perfil de Ordenador Descentralizado.
- Unidade Orçamentária: Formato NOME DA UNIDADE ORÇAMENTÁRIA (CÓDIGO), Tipo - AUTOCOMPLETE, entrada de dados: NOME DA UNIDADE ORÇAMENTÁRIA ou CÓDIGO. Unidade que solicita a autorização para gastar o recurso.
- Servidor: Formato NOME DO SERVIDOR (CÓDIGO), Tipo AUTOCOMPLETE, entrada de dados: NOME ou CÓDIGO. Só será exibido se a Tipo informado for PESSOAL.
- Fonte de Recurso: Formato NOME DA FONTE (CÓDIGO), Tipo AUTOCOMPLETE,

entrada de dados: NOME ou CÓDIGO.

- Plano Interno: Formato NOME DO PLANO (CÓDIGO), Tipo AUTOCOMPLETE, entrada de dados: NOME ou CÓDIGO.
- **Programa de Trabalho**: Formato Programa de Trabalho (CÓDIGO), Tipo AUTOCOMPLETE, entrada de dados: NOME ou CÓDIGO.
- Natureza da Despesa: Tipo TEXTO. Formato NOME NATUREZA (CÓDIGO), Tipo AUTOCOMPLETE, entrada de dados: NOME GESTORA ou CÓDIGO.
- SubItem: Formato CÓDIGO NOME DO SUBITEM, Tipo NUMÉRICO e TEXTO, entrada de dados: NOME ou CÓDIGO.. É exibido de acordo com a opção selecionada em Natureza de Despesa.
- Contrato: Formato 9.../AAAA (TIPO DO CONTRATO), Tipo NUMÉRICO e TEXTO. Os tipos de contratos apresentados pelo sistema são: ACADÊMICO, DESPESA/GLOBAL, DESPESA/ORDINÁRIO e RECEITA. O campo Contrato somente é apresentado, caso tenha sido escolhido o tipo DDO CONTRATO.

O sistema lista as DDOs de acordo com os dados informados na busca, e exibe os seguintes dados: (RN06)

- Número do Documento: Formato 9.../AAAA, Tipo NUMÉRICO.
- **DDO Anterior**: Formato 9.../AAAA, Tipo NUMÉRICO. Opção para visualizar detalhes da DDO anterior. Essa opção é apresentada somente para as modalidades de ADITIVO, PRORROGAÇÃO e APOSTILAMENTO. O sistema exibe os seguintes dados da DDO:
  - Dados Gerais:
    - **<u>DDO</u>**: Formato 9.../AAAA, Tipo NUMÉRICO.
    - **<u>Referência</u>**: Tipo TEXTO.
    - <u>**Tipo Objeto</u>**: Formato TIPO DDO (MODALIDADE), Tipo TEXTO.</u>
    - **<u>Objeto</u>**: Tipo TEXTO.
    - <u>Protocolo</u>:

      - Tipo NUMÉRICO. FORMATO 99999/9999(Formato utilizado quando o Módulo de Protocolo estiver ativo na instituição).
      - Assunto Tipo TEXTO.(Será exibido quando o Módulo de Protocolo estiver ativo na instituição). Ao informar o número/ano do processo o sistema consultará o assunto do processo na base de dados do módulo de Protocolo.
    - **<u>Status</u>**: Tipo TEXTO.
    - Gestão: Tipo NUMÉRICO.
    - <u>Unidade Gestora</u>: Formato NOME DA UNIDADE GESTORA (CÓDIGO), Tipo TEXTO e NUMÉRICO.
    - <u>Unidade Orçamentária</u>: Formato NOME DA UNIDADE ORÇAMENTÁRIA (CÓDIGO), Tipo TEXTO e NUMÉRICO.
    - Fonte: Formato NOME DA FONTE (CÓDIGO), Tipo TEXTO e NUMÉRICO.

- Plano Interno: Formato NOME DO PLANO (CÓDIGO), Tipo TEXTO.
- **<u>Programa de Trabalho</u>**: Formato NOME PROGRAMA DE TRABALHO (CÓDIGO), Tipo - TEXTO e NUMÉRICO.
- Data: Formato DD/MM/AAAA, Tipo DATA.
- Vigência da DDO: Formato DD/MM/AAAA a DD/MM/AAAA, Tipo DATA.
- Registrado por: Formato NOME DO USUÁRIO (LOGIN), Tipo TEXTO.
- Valor Total: Tipo NUMÉRICO.
- Imprimir Somente DPO: Formato Sim/Não, Tipo TEXTO. Exibido somente quando a DDO é do tipo CONTRATO e possui seu status AUTORIZADA.
- Serviço de Obras e Engenharia?: Formato Sim/Não, Tipo TEXTO.
- Envolve Serviço de Informática?: Formato Sim/Não, Tipo TEXTO.
- Envolve Contratação de Terceiros?: Formato Sim/Não, Tipo TEXTO.
- Dados do Contrato:
  - <u>Contrato</u>: Formato 9.../AAAA, Tipo NUMÉRICO.
  - <u>Credor</u>: Formato NOME DO CREDOR (NÚMERO DO DOCUMENTO: FOrmato CNPJ 99.999.999/9999-99, CPF 999.999.999 99), Tipo TEXTO.
  - Vigência do Contrato: Formato DD/MM/AAAA a DD/MM/AAAA, Tipo DATA.
  - Valor do Contrato Atual: Tipo NUMÉRICO.
- Lista com as DDOs Associadas:
  - <u>Numero</u>: Formato 9.../AAAA, Tipo NUMÉRICO.
  - <u>**Tipo Objeto</u>**: Formato 9.../AAAA, Tipo NUMÉRICO.</u>
  - Data: Formato 9.../AAAA, Tipo NUMÉRICO.
  - Vigência: Formato 9.../AAAA, Tipo NUMÉRICO.
  - Valor(R\$): Formato R\$99,99, TIPO NUMÉRICO.
  - Registrado Por: Fortmato Login do Usuário, Tipo TEXTO
  - Total: Formato R\$99,99, TIPO NUMÉRICO.
- Detalhamento por Natureza de Despesa :
  - <u>Cargo</u>: Tipo TEXTO. Apresentado em caso de terceirização.
  - <u>Natureza de Despesa</u>: Formato NOME DA NATUREZA (CÓDIGO), Tipo TEXTO e NUMÉRICO.
  - **<u>SubItem</u>**: Tipo TEXTO.
  - Quant. de Meses: Tipo NUMÉRICO. É apresentado em casos de não terceirização.
  - Quant. Atual: Tipo NUMÉRICO. Apresentada para os casos de terceirização.
  - Quant. Estimada: Tipo NUMÉRICO. Apresentada para os casos de terceirização.
  - Valor(R\$): Tipo NUMÉRICO.
  - Total(R\$)\*: Tipo NUMÉRICO. \* O campo Total é o resultado da Quantidade

Estimada/Quantidade de Meses multiplicado pelo Valor do Detalhamento.

- **<u>Resultado(R\$)</u>**: Tipo NUMÉRICO.
- <u>Total do Detalhamento(R\$)</u>: Tipo NUMÉRICO. Corresponde a soma (Totalizador) dos valores do campos Total(R\$)\* e Resultado(R\$)
- Dados do Histórico:
  - <u>Status</u>: Tipo TEXTO. Status que podem ser apresentados pelo sistema:
    - 712 "EM ANÁLISE" Valor padrão para as DDOs CONTRATOS recém cadastradas ou alteradas pelo ator.
    - 713 "ANALISADA" Valor padrão para as DDOs PESSOAL recém cadastradas ou alteradas pelo ator e valor padrão, também, para as DDOs CONTRATOS encaminhadas para o Coordenador pelos atores.
    - 600 "AUTORIZADA" Status de declarações autorizadas pelor ORDENADOR DDO CENTRAL (caso de uso Autorizar Declaração).
    - 5 "RECUSADA (NEGADA)" Status para quando a DDO for recusada ou negada, após análise.
    - 6 "EXCLUÍDA (ESTORNADA)" Valor padrão quando o ator nos perfis: CONTRATO, PESSOAL, ORDENADOR DDO CENTRAL excluir DDO Cadastrada. Status para quando a Declaração for excluída.
    - 714 "PENDENTE": Valor padrão quando o ator nos perfis: ORDENADOR DDO CENTRAL, CONTRATO, PESSOAL retornar a declaração para correção.
  - <u>Usuário</u>: Formato NOME (LOGIN), Tipo TEXTO.
  - **<u>Data</u>**: Formato DD/MM/AAAA, Tipo DATA.
  - <u>Valor</u>: Tipo NUMÉRICO.
  - Gestão DDO: Tipo TEXTO.
- **<u>Tipo da DDO</u>**: Tipo TEXTO.
- **<u>Subtipo</u>**: Tipo TEXTO.
- <u>Status</u>: Tipo NUMÉRICO.
- Data de Cadastro: Tipo NUMÉRICO.
- Total: Tipo NUMÉRICO.
- Opção para Selecionar DDO.
- Opção para visualizar os dados gerais da DDO. O sistema exibe os seguintes dados:
  - <u>DDO Anterior</u>: Formato 9.../AAAA(MODALIDADE), Tipo NUMÉRICO e TEXTO. Opção para visualizar detalhes da DDO anterior. Essa opção é apresentada somente para as modalidades de ADITIVO, PRORROGAÇÃO e APOSTILAMENTO.
  - **<u>DDO</u>**: Formato 9.../AAAA, Tipo NUMÉRICO.
  - **<u>Referência</u>**: Tipo TEXTO.
  - <u>**Tipo Objeto</u>**: Formato TIPO DDO (MODALIDADE), Tipo TEXTO.</u>
  - **<u>Objeto</u>**: Tipo TEXTO.

- <u>Protocolo</u>:

  - Tipo NUMÉRICO. FORMATO 999999/9999(Formato utilizado quando o Módulo de Protocolo estiver ativo na instituição).
  - Assunto Tipo TEXTO.(Será exibido quando o Módulo de Protocolo estiver ativo na instituição). Ao informar o número/ano do processo o sistema consultará o assunto do processo na base de dados do módulo de Protocolo.
- <u>Status</u>: Tipo TEXTO.
- <u>Gestão</u>: Tipo NUMÉRICO.
- <u>Unidade Gestora</u>: Formato NOME DA UNIDADE GESTORA (CÓDIGO), Tipo TEXTO e NUMÉRICO.
- <u>Unidade Orçamentária</u>: Formato NOME DA UNIDADE ORÇAMENTÁRIA (CÓDIGO), Tipo - TEXTO e NUMÉRICO.
- <u>Servidor</u>: Formato NOME DO SERVIDOR (CÓDIGO), Tipo AUTOCOMPLETE, entrada de dados: NOME SERVIDOR ou CÓDIGO.
  - Está opção só estará disponível para as DDOs do Tipo PESSOAL.
- Fonte: Formato NOME DA FONTE (CÓDIGO), Tipo TEXTO e NUMÉRICO.
- Plano Interno: Formato NOME DO PLANO (CÓDIGO), Tipo TEXTO.
- **<u>Programa de Trabalho</u>**: Formato NOME PROGRAMA DE TRABALHO (CÓDIGO), Tipo TEXTO e NUMÉRICO.
- **Data**: Formato DD/MM/AAAA, Tipo DATA.
- Vigência da DDO: Formato DD/MM/AAAA a DD/MM/AAAA, Tipo DATA.
- Registrado por: Formato NOME DO USUÁRIO (LOGIN), Tipo TEXTO.
- Valor Total: Tipo NUMÉRICO.
- Serviço de Obras e Engenharia?: Formato Sim/Não, Tipo TEXTO.
- Envolve Serviço de Informática?: Formato Sim/Não, Tipo TEXTO.
- Envolve Contratação de Terceiros?: Formato Sim/Não, Tipo TEXTO.
- Dados do Contrato:
  - <u>Contrato</u>: Formato 9.../AAAA, Tipo NUMÉRICO.
  - <u>Credor</u>: Formato NOME DO CREDOR (NÚMERO DO DOCUMENTO: FOrmato CNPJ 99.999.999/9999-99, CPF 999.999.999 99), Tipo TEXTO.
  - Vigência do Contrato: Formato DD/MM/AAAA a DD/MM/AAAA, Tipo DATA.
  - Valor do Contrato Atual: Tipo NUMÉRICO.
- Valores Brutos do Contrato e/ou da Prorrogação. Exibido para DDOs dos tipos 'ADITIVO' ou 'PRORROGAÇÃO'
  - <u>Mês</u>: Tipo TEXTO.
  - Valores Pagos em 'ANO ANTERIOR': Tipo NUMÉRICO, Formato R\$99,99.
- Valores Pagos/Estimados/'ANO ATUAL': Tipo NUMÉRICO, Formato R\$99,99.
- Total: Tipo NUMÉRICO, Formato R\$99,99.
- Média dos Últimos 12 Meses Tipo NUMÉRICO, Formato R\$99,99.
- Lista com as DDOs Associadas:
  - <u>Numero</u>: Formato 9.../AAAA, Tipo NUMÉRICO.
  - Tipo Objeto: Formato 9.../AAAA, Tipo NUMÉRICO.
  - Data: Formato 9.../AAAA, Tipo NUMÉRICO.
  - Vigência: Formato 9.../AAAA, Tipo NUMÉRICO.
  - <u>Valor(R\$)</u>: Formato R\$99,99, TIPO NUMÉRICO.
  - Registrado Por: Fortmato Login do Usuário, Tipo TEXTO
  - Total: Formato R\$99,99, TIPO NUMÉRICO.
- Detalhamento por Natureza de Despesa :
  - <u>Cargo</u>: Tipo TEXTO. Apresentado em caso de terceirização.
  - <u>Natureza de Despesa</u>: Formato NOME DA NATUREZA (CÓDIGO), Tipo TEXTO e NUMÉRICO.
  - **<u>SubItem</u>**: Tipo TEXTO.
  - Quant. de Meses: Tipo NUMÉRICO. É apresentado em casos de não terceirização.
  - Quant. Atual: Tipo NUMÉRICO. Apresentada para os casos de terceirização.
  - Quant. Estimada: Tipo NUMÉRICO. Apresentada para os casos de terceirização.
  - <u>Valor Unitário Posto(R\$)</u>: Formato 99,99, Tipo NUMÉRICO. Exibido em caso de terceirização e do tipo da DDO de CONTRATO(ADITIVO).
  - <u>Inicio Aditivo</u>: Formato DD/MM/AAAA, Tipo DATA. Exibido em caso do tipo da DDO de CONTRATO(ADITIVO).
  - <u>Fim Aditivo</u>: Formato DD/MM/AAAA, Tipo DATA. Exibido em caso do tipo da DDO de CONTRATO(ADITIVO).
  - <u>Ote Dias</u>: Tipo NUMÉRICO. Exibido em caso do tipo da DDO de CONTRATO(ADITIVO).
  - Valor(R\$): Tipo NUMÉRICO.
  - <u>Total(R\$)\*</u>: Tipo NUMÉRICO. \* O campo Total é o resultado da Quantidade Estimada/Quantidade de Meses multiplicado pelo Valor do Detalhamento.
  - **<u>Resultado(R\$)</u>**: Tipo NUMÉRICO.
  - <u>Total do Detalhamento(R\$)</u>: Tipo NUMÉRICO. Corresponde a soma (Totalizador) dos valores do campos Total(R\$)\* e Resultado(R\$)
- Dados do Histórico:
  - <u>Status</u>: Tipo TEXTO. Status que podem ser apresentados pelo sistema:
    - 712 "EM ANÁLISE" Valor padrão para as DDOs CONTRATOS recém cadastradas ou alteradas pelo ator.
    - 713 "ANALISADA" Valor padrão para as DDOs PESSOAL recém cadastradas ou

alteradas pelo ator e valor padrão, também, para as DDOs CONTRATOS encaminhadas para o Coordenador pelos atores.

- 600 "AUTORIZADA" Status de declarações autorizadas pelor ORDENADOR DDO CENTRAL (caso de uso Autorizar Declaração).
- 5 "RECUSADA (NEGADA)" Status para quando a DDO for recusada ou negada, após análise.
- 6 "EXCLUÍDA (ESTORNADA)" Valor padrão quando o ator nos perfis: CONTRATO, PESSOAL, ORDENADOR DDO CENTRAL excluir DDO Cadastrada. Status para quando a Declaração for excluída.
- 714 "PENDENTE": Valor padrão quando o ator nos perfis: ORDENADOR DDO CENTRAL, CONTRATO, PESSOAL retornar a declaração para correção.
- <u>Usuário</u>: Formato NOME (LOGIN), Tipo TEXTO.
- **<u>Data</u>**: Formato DD/MM/AAAA, Tipo DATA.
- Valor: Tipo NUMÉRICO.
- Gestão DDO: Tipo TEXTO.

Ao selecionar a DDO no passo anterior, o sistema exibe os detalhes da declaração, conforme especificação no passo 2:

#### Passo 2

São exibidos os Dados Gerais e Detalhamento da DDO:

- **DDO Anterior**: Formato 9.../AAAA(MODALIDADE), Tipo NUMÉRICO e TEXTO. Opção para visualizar detalhes da DDO anterior. Essa opção é apresentada somente para as modalidades de ADITIVO, PRORROGAÇÃO e APOSTILAMENTO.
- **DDO**: Formato 9.../AAAA, Tipo NUMÉRICO.
- **<u>Referência</u>**: Tipo TEXTO.
- <u>Tipo Objeto</u>: Formato TIPO DDO (MODALIDADE), Tipo TEXTO.
- **<u>Objeto</u>**: Tipo TEXTO.
- <u>Protocolo</u>:

  - Tipo NUMÉRICO. FORMATO 99999/9999(Formato utilizado quando o Módulo de Protocolo estiver ativo na instituição).
  - Assunto Tipo TEXTO.(Será exibido quando o Módulo de Protocolo estiver ativo na instituição). Ao informar o número/ano do processo o sistema consultará o assunto do processo na base de dados do módulo de Protocolo.
- <u>Status</u>: Tipo TEXTO.
- <u>Gestão</u>: Tipo NUMÉRICO.
- <u>Unidade Gestora</u>: Formato NOME DA UNIDADE GESTORA (CÓDIGO), Tipo TEXTO e NUMÉRICO.
- <u>Unidade Orçamentária</u>: Formato NOME DA UNIDADE ORÇAMENTÁRIA (CÓDIGO), Tipo - TEXTO e NUMÉRICO.

- Servidor: Formato NOME DO SERVIDOR (CÓDIGO), Tipo AUTOCOMPLETE, entrada de dados: NOME SERVIDOR ou CÓDIGO.
  - Está opção só estará disponível para as DDOs do Tipo PESSOAL.
- Fonte: Formato NOME DA FONTE (CÓDIGO), Tipo TEXTO e NUMÉRICO.
- Plano Interno: Formato NOME DO PLANO (CÓDIGO), Tipo TEXTO.
- **<u>Programa de Trabalho</u>**: Formato NOME PROGRAMA DE TRABALHO (CÓDIGO), Tipo TEXTO e NUMÉRICO.
- **<u>Data</u>**: Formato DD/MM/AAAA, Tipo DATA.
- Vigência da DDO: Formato DD/MM/AAAA a DD/MM/AAAA, Tipo DATA.
- Registrado por: Formato NOME DO USUÁRIO (LOGIN), Tipo TEXTO.
- Valor Total: Tipo NUMÉRICO.
- Serviço de Obras e Engenharia?: Formato Sim/Não, Tipo TEXTO.
- Envolve Serviço de Informática?: Formato Sim/Não, Tipo TEXTO.
- Envolve Contratação de Terceiros?: Formato Sim/Não, Tipo TEXTO.
- Dados do Contrato:
- Contrato: Formato 9.../AAAA, Tipo NUMÉRICO.
- <u>Credor</u>: Formato NOME DO CREDOR (NÚMERO DO DOCUMENTO: FOrmato CNPJ 99.999.999/9999-99, CPF 999.999.999 99), Tipo TEXTO.
- Vigência do Contrato: Formato DD/MM/AAAA a DD/MM/AAAA, Tipo DATA.
- Valor do Contrato Atual: Tipo NUMÉRICO.
- Valores Brutos do Contrato e/ou da Prorrogação. Exibido para DDOs dos tipos 'ADITIVO' ou 'PRORROGAÇÃO'
- <u>Mês</u>: Tipo TEXTO.
- Valores Pagos em 'ANO ANTERIOR': Tipo NUMÉRICO, Formato R\$99,99.
- Valores Pagos/Estimados/'ANO ATUAL': Tipo NUMÉRICO, Formato R\$99,99.
- Total: Tipo NUMÉRICO, Formato R\$99,99.
- Média dos Últimos 12 Meses Tipo NUMÉRICO, Formato R\$99,99.
- Lista com as DDOs Associadas:
- <u>Numero</u>: Formato 9.../AAAA, Tipo NUMÉRICO.
- <u>Tipo Objeto</u>: Formato 9.../AAAA, Tipo NUMÉRICO.
- Data: Formato 9.../AAAA, Tipo NUMÉRICO.
- Vigência: Formato 9.../AAAA, Tipo NUMÉRICO.
- <u>Valor(R\$)</u>: Formato R\$99,99, TIPO NUMÉRICO.
- Registrado Por: Fortmato Login do Usuário, Tipo TEXTO
- Total: Formato R\$99,99, TIPO NUMÉRICO.
- Detalhamento por Natureza de Despesa :

- <u>Cargo</u>: Tipo TEXTO. Apresentado em caso de terceirização.
- <u>Natureza de Despesa</u>: Formato NOME DA NATUREZA (CÓDIGO), Tipo TEXTO e NUMÉRICO.
- <u>SubItem</u>: Tipo TEXTO.
- Quant. de Meses: Tipo NUMÉRICO. É apresentado em casos de não terceirização.
- Quant. Atual: Tipo NUMÉRICO. Apresentada para os casos de terceirização.
- Quant. Estimada: Tipo NUMÉRICO. Apresentada para os casos de terceirização.
- <u>Valor Unitário Posto(R\$)</u>: Formato 99,99, Tipo NUMÉRICO. Exibido em caso de terceirização e do tipo da DDO de CONTRATO(ADITIVO).
- <u>Inicio Aditivo</u>: Formato DD/MM/AAAA, Tipo DATA. Exibido em caso do tipo da DDO de CONTRATO(ADITIVO).
- <u>Fim Aditivo</u>: Formato DD/MM/AAAA, Tipo DATA. Exibido em caso do tipo da DDO de CONTRATO(ADITIVO).
- **<u>Ote Dias</u>**: Tipo NUMÉRICO. Exibido em caso do tipo da DDO de CONTRATO(ADITIVO).
- Valor(R\$): Tipo NUMÉRICO.
- <u>Total(R\$)\*</u>: Tipo NUMÉRICO. \* O campo Total é o resultado da Quantidade Estimada/Quantidade de Meses multiplicado pelo Valor do Detalhamento.
- Resultado(R\$): Tipo NUMÉRICO.
- <u>Total do Detalhamento(R\$)</u>: Tipo NUMÉRICO. Corresponde a soma (Totalizador) dos valores do campos Total(R\$)\* e Resultado(R\$)
- Dados do Histórico:
- <u>Status</u>: Tipo TEXTO. Status que podem ser apresentados pelo sistema:
  - 712 "EM ANÁLISE" Valor padrão para as DDOs CONTRATOS recém cadastradas ou alteradas pelo ator.
  - 713 "ANALISADA" Valor padrão para as DDOs PESSOAL recém cadastradas ou alteradas pelo ator e valor padrão, também, para as DDOs CONTRATOS encaminhadas para o Coordenador pelos atores.
  - 600 "AUTORIZADA" Status de declarações autorizadas pelor ORDENADOR DDO CENTRAL (caso de uso Autorizar Declaração).
  - 5 "RECUSADA (NEGADA)" Status para quando a DDO for recusada ou negada, após análise.
  - 6 "EXCLUÍDA (ESTORNADA)" Valor padrão quando o ator nos perfis: CONTRATO, PESSOAL, ORDENADOR DDO CENTRAL excluir DDO Cadastrada. Status para quando a Declaração for excluída.
  - 714 "PENDENTE": Valor padrão quando o ator nos perfis: ORDENADOR DDO CENTRAL, CONTRATO, PESSOAL retornar a declaração para correção.
- <u>Usuário</u>: Formato NOME (LOGIN), Tipo TEXTO.
- **Data**: Formato DD/MM/AAAA, Tipo DATA.
- Valor: Tipo NUMÉRICO.

• Gestão DDO: Tipo - TEXTO.

O ORDENADOR DDO CENTRAL poderá *autorizar a DDO* ou . Ao confirmar o sistema exibe a declaração, conforme especificado no passo 3.

O ORDENADOR DDO CENTRAL ainda pode *Retornar para correção (No caso da DDO de CONTRATO)*, *Recusar* ou *Excluir (No caso da DDO de CONTRATO)*. Neste caso, o sistema solicita ao ORDENADOR que informe a mensagem de Gestão:

• Mensagem: Tipo - TEXTO. A mensagem deve conter no máximo 150 caracteres.

Confirmando o retorno, a recusão ou exclusão, o sistema exibe os dados da declaração, conforme especificado no passo 3.

O sistema apresenta a opção para seleção do ORDENADOR: (No caso da DDO de CONTRATO)

• DPO (Declaração de Planejamento Orçamentário): Tipo - LÓGICO.

Confirmando a operação desejada, o sistema exibe comprovante da declaração, conforme estão descritos no passo 3. (RN01, RN02, RN03, RN04, RN05)

#### Passo 3

São exibidos os Dados Gerais e Detalhamento da DDO:

- Gestão DDO: (Exibido quando a DDO possui Status: NEGADA, PENDENTE ou ESTORNADA)
  - <u>Mensagem</u>: Tipo TEXTO.
- Dados Gerais:
  - **<u>DDO Anterior</u>**: Formato 9.../AAAA(MODALIDADE), Tipo NUMÉRICO e TEXTO. Opção para visualizar detalhes da DDO anterior. Essa opção é apresentada somente para as modalidades de ADITIVO, PRORROGAÇÃO e APOSTILAMENTO.
  - **<u>DDO</u>**: Formato 9.../AAAA, Tipo NUMÉRICO.
  - **<u>Referência</u>**: Tipo TEXTO.
  - <u>Tipo Objeto</u>: Formato TIPO DDO (MODALIDADE), Tipo TEXTO.
  - **<u>Objeto</u>**: Tipo TEXTO.
  - <u>Protocolo</u>:

    - Tipo NUMÉRICO. FORMATO 99999/9999(Formato utilizado quando o Módulo de Protocolo estiver ativo na instituição).
    - Assunto Tipo TEXTO.(Será exibido quando o Módulo de Protocolo estiver ativo na instituição). Ao informar o número/ano do processo o sistema consultará o assunto do processo na base de dados do módulo de Protocolo.
  - Servidor\*: Formato NOME DA UNIDADE ORÇAMENTÁRIA (CÓDIGO), Tipo AUTOCOMPLETE. Entrada de dados: NOME DO SERVIDOR ou CÓDIGO. Servidor que será beneficiado com a DDO. Está opção só será exibida para as DDOs de Pessoal.
  - <u>Status</u>: Tipo TEXTO.
  - Gestão: Tipo NUMÉRICO.
  - <u>Unidade Gestora</u>: Formato NOME DA UNIDADE GESTORA (CÓDIGO), Tipo TEXTO

e NUMÉRICO.

- <u>Unidade Orçamentária</u>: Formato NOME DA UNIDADE ORÇAMENTÁRIA (CÓDIGO), Tipo - TEXTO e NUMÉRICO.
- Fonte: Formato NOME DA FONTE (CÓDIGO), Tipo TEXTO e NUMÉRICO.
- Plano Interno: Formato NOME DO PLANO (CÓDIGO), Tipo TEXTO.
- <u>Programa de Trabalho</u>: Formato NOME PROGRAMA DE TRABALHO (CÓDIGO), Tipo TEXTO e NUMÉRICO.
- Data: Formato DD/MM/AAAA, Tipo DATA.
- Vigência da DDO: Formato DD/MM/AAAA a DD/MM/AAAA, Tipo DATA.
- Registrado por: Formato NOME DO USUÁRIO (LOGIN), Tipo TEXTO.
- Valor Total: Tipo NUMÉRICO.
- **Imprimir Somente DPO**: Formato Sim/Não, Tipo TEXTO. Exibido somente quando a DDO é de CONTRATO e possui seu status AUTORIZADA.
- Serviço de Obras e Engenharia?: Formato Sim/Não, Tipo TEXTO.
- Envolve Serviço de Informática?: Formato Sim/Não, Tipo TEXTO.
- Envolve Contratação de Terceiros?: Formato Sim/Não, Tipo TEXTO.
- Dados do Contrato:
  - <u>Contrato</u>: Formato 9.../AAAA, Tipo NUMÉRICO.
  - <u>Credor</u>: Formato NOME DO CREDOR (NÚMERO DO DOCUMENTO: FOrmato CNPJ 99.999.999/9999-99, CPF 999.999.999 99), Tipo TEXTO.
  - Vigência do Contrato: Formato DD/MM/AAAA a DD/MM/AAAA, Tipo DATA.
  - Valor do Contrato Atual: Tipo NUMÉRICO.
- Valores Brutos do Contrato e/ou da Prorrogação. Exibido para DDOs dos tipos 'ADITIVO' ou 'PRORROGAÇÃO'
  - <u>Mês</u>: Tipo TEXTO.
  - Valores Pagos em 'ANO ANTERIOR': Tipo NUMÉRICO, Formato R\$99,99.
  - Valores Pagos/Estimados/'ANO ATUAL': Tipo NUMÉRICO, Formato R\$99,99.
  - Total: Tipo NUMÉRICO, Formato R\$99,99.
  - Média dos Últimos 12 Meses Tipo NUMÉRICO, Formato R\$99,99.
- Lista com as DDOs Associadas:
  - Numero: Formato 9.../AAAA, Tipo NUMÉRICO.
  - <u>Tipo Objeto</u>: Formato 9.../AAAA, Tipo NUMÉRICO.
  - Data: Formato 9.../AAAA, Tipo NUMÉRICO.
  - Vigência: Formato 9.../AAAA, Tipo NUMÉRICO.
  - Valor(R\$): Formato R\$99,99, TIPO NUMÉRICO.
  - **<u>Registrado Por</u>**: Fortmato Login do Usuário, Tipo TEXTO

- Total: Formato R\$99,99, TIPO NUMÉRICO.
- Detalhamento por Natureza de Despesa :
  - Cargo: Tipo TEXTO. Apresentado em caso de terceirização.
  - <u>Natureza de Despesa</u>: Formato NOME DA NATUREZA (CÓDIGO), Tipo TEXTO e NUMÉRICO.
  - <u>SubItem</u>: Tipo TEXTO.
  - Quant. de Meses: Tipo NUMÉRICO. É apresentado em casos de não terceirização.
  - Quant. Atual: Tipo NUMÉRICO. Apresentada para os casos de terceirização.
  - Quant. Estimada: Tipo NUMÉRICO. Apresentada para os casos de terceirização.
  - <u>Valor Unitário Posto(R\$)</u>: Formato 99,99, Tipo NUMÉRICO. Exibido em caso de terceirização e do tipo da DDO de CONTRATO(ADITIVO).
  - Inicio Aditivo: Formato DD/MM/AAAA, Tipo DATA. Exibido em caso do tipo da DDO de CONTRATO(ADITIVO).
  - <u>Fim Aditivo</u>: Formato DD/MM/AAAA, Tipo DATA. Exibido em caso do tipo da DDO de CONTRATO(ADITIVO).
  - <u>Qte Dias</u>: Tipo NUMÉRICO. Exibido em caso do tipo da DDO de CONTRATO(ADITIVO).
  - <u>Valor(R\$)</u>: Tipo NUMÉRICO.
  - <u>Total(R\$)\*</u>: Tipo NUMÉRICO. \* O campo Total é o resultado da Quantidade Estimada/Quantidade de Meses multiplicado pelo Valor do Detalhamento.
  - **<u>Resultado(R\$)</u>**: Tipo NUMÉRICO.
  - <u>Total do Detalhamento(R\$)</u>: Tipo NUMÉRICO. Corresponde a soma (Totalizador) dos valores do campos Total(R\$)\* e Resultado(R\$)
- Dados do Histórico:
  - <u>Status</u>: Tipo TEXTO. Status que podem ser apresentados pelo sistema:
    - 712 "EM ANÁLISE" Valor padrão para as DDOs CONTRATOS recém cadastradas ou alteradas pelo ator.
    - 713 "ANALISADA" Valor padrão para as DDOs PESSOAL recém cadastradas ou alteradas pelo ator e valor padrão, também, para as DDOs CONTRATOS encaminhadas para o Coordenador pelos atores.
    - 600 "AUTORIZADA" Status de declarações autorizadas pelor ORDENADOR DDO CENTRAL (caso de uso Autorizar Declaração).
    - 5 "RECUSADA (NEGADA)" Status para quando a DDO for recusada ou negada, após análise.
    - 6 "EXCLUÍDA (ESTORNADA)" Valor padrão quando o ator nos perfis: CONTRATO, PESSOAL, ORDENADOR DDO CENTRAL excluir DDO Cadastrada. Status para quando a Declaração for excluída.
    - 714 "PENDENTE": Valor padrão quando o ator nos perfis: ORDENADOR DDO CENTRAL, CONTRATO, PESSOAL retornar a declaração para correção.
  - <u>Usuário</u>: Formato NOME (LOGIN), Tipo TEXTO.

- **<u>Data</u>**: Formato DD/MM/AAAA, Tipo DATA.
- <u>Valor</u>: Tipo NUMÉRICO.
- Gestão DDO: Tipo TEXTO.

o caso de uso é encerrado.

# Principais Regras de Negócio

- RN07 Somente poderão ser consultadas as DDOs com status de: "EM ANÁLISE" e "ANALISADA".
- RN01 O sistema deve imprimir a DDO AUTORIZADA que o ator solicitar.
- **RN02** O sistema deve atualizar o status da DDO para "AUTORIZADA" quando o ORDENADOR DDO CENTRAL confirmar a autorização da declaração.
- **RN03** O sistema deve atualizar o status da DDO para "RECUSADA (NEGADA)" quando o ORDENADOR DDO CENTRAL recusar a declaração.
- **RN04** O sistema deve atualizar o status da DDO para "ESTORNADA(EXCLUÍDA)" quando o ORDENADOR DDO CENTRAL excluir a declaração.
- **RN05** O sistema deve atualizar o status da DDO para "PENDENTE (RETORNO PARA CORREÇÃO)" quando o ORDENADOR DDO CENTRAL retornar para correção. (APENAS PARA DDO CONTRATOS)
- RN06 O sistema deve retirar da lista do caso de uso as DDOs com o satus AUTORIZADA.

#### Resoluções/Legislações Associadas

Não se aplica.

### **Classes Persistentes e Tabelas Envolvidas**

| Classe                                                          | Tabela                                       |
|-----------------------------------------------------------------|----------------------------------------------|
| br.ufrn.sipac.orcamento.ddo.dominio.Declaracao<br>DispOrcamento | administrativo.sco.declaracao_disp_orcamento |
| br.ufrn.sipac.orcamento.ddo.dominio.Movimenta<br>caoDDO         | administrativo.sco.movimentacao_ddo          |

# Plano de Teste

Sistema: SIPAC

Módulo: Orçamento

 $Link(s): Disponibilidade \ Orçamentária \rightarrow Geral \rightarrow Autorizar \ Declaração.$ 

Usuário: marcilia (ORDENADOR CENTRAL)

Papel que usuário deve ter: ScoPapeis.ORDENADOR\_DDO\_CENTRAL

# Cenários de Teste

• No caso de autorizar DDOs Contratos, cadastrar DDOs de <u>aditivo</u>, <u>apostilamento</u>, <u>nova</u> <u>contratação</u>, <u>prorrogação</u>. Em seguida, para ficar com o status "ANALISADA", <u>encaminhar para</u> <u>o ordenador central autorizar</u>.

- No caso de autorizar DDOs Pessoal, cadastrar DDOs de afastamento e remoção.
- Executar as operações do caso de uso e verificar no comprovante gerado a alteração do status e também na consulta das <u>DDOs</u>, no caso do cadastro da mensagem de Gestão DDO, verificar se a mesma também aparece.

### **Dados para o Teste**

Consultar o status da DDO;

```
select * from sco.declaracao_disp_orcamento where codigo = ? and
ano_orcamentario = ?
```

# Cadastrar DDO de Contrato

Este caso de uso é utilizado tanto pelos ordenadores centrais quanto pelos gestores de distribuição orçamentária com a finalidade de inserir no sistema os registros das DDO's realizadas. A operação é dividida em 4 outras, detalhadamente explicadas nas seguintes especificações:

- DDO de Aditivo.
- DDO de Apostilamento.
- DDO de Nova Contratação.
- DDO de Prorrogação.

### Plano de Teste

Sistema: SIPAC

Módulo: DDO

Link(s): Aba DDO  $\rightarrow$  DDO  $\rightarrow$  Cadastrar

Usuário: ordenador\_central

Papel que usuário deve ter: SipacPapeis.ORDENADOR DDO CENTRAL ou SipacPapeis.GESTOR DDO CONTRATOS

# Cadastrar DDO de Pessoal

Este caso de uso é utilizado tanto pelos ordenadores centrais quanto pelos gestores de distribuição orçamentária com a finalidade de inserir no sistema os registros das DDO's realizadas. A operação é dividida em 2 outras, detalhadamente explicadas nas seguintes especificações:

- DDO de Afastamento.
- DDO de Remoção.

## Plano de Teste

Sistema: SIPAC Módulo: DDO Link(s): Aba DDO → DDO → Cadastrar DDO de Pessoal Usuário: ordenador\_central Papel que usuário deve ter: SipacPapeis.ORDENADOR DDO CENTRAL SipacPapeis.GESTOR DDO CONTRATOS

ou

# Cadastrar Resultado da DDO de Contratos

A operação de cadastro de resultado para as Declarações de Disponibilidade Orçamentárias de Contrato tem a finalidade de ajustar o valor da Cota Orçamentária, pois nem sempre o valor informado será o valor contratado.

Este caso de uso tem como finalidade descrever as funcionalidades inerentes ao cadastro de resultado de contratação. Esta especificação de caso de uso servirá para todas as modalidades: NOVA CONTRATAÇÃO, ADITIVO, PRORROGAÇÃO e APOSTILAMENTO.

Para as DDOs que contenham um Detalhamento o valor do resultado será o valor do contrato atual, exceto para os casos de aditivo. Para o Aditivo deverão ser consideradas todas as DDOs de Aditivos associadas ao contratos, estas DDOs somadas não poderão ultrapassar o valor de 25% ou 50% (reforma de edifício/equipamento) do valor do contrato. E importante ressaltar que o somatório leva em consideração o valor da DDO quando não houver resultado e quando houver o valor do resultado.

Quando existir mais de um Detalhamento, o usuário deverá informar os valores dos resultados dos detalhamentos. A soma dos detalhamentos do resultado, deverá ser igual ao valor do contrato atual. A DDO informada não deverá possuir Resultado cadastrado.

Os envolvidos no processo são o Departamento de Contabilidade e Finanças (DCF) para os papéis de Ordenador Central e Contrato e o SEOs (Setores de Execução Orçamentário) para Ordenador Descentralizado.

Pré-condições:

- 9. Ter uma DDO Cadastrada;
- 10. Se a modalidade for "Nova Contratação", ter um contrato cadastrado;
- 11. Se perfil do usuário for ORDENADOR DESCENTRALIZADO deve ter contrato cadastrado para sua unidade de lotação.

## Descrição do Caso de Uso

O caso de uso é acessado através do caminho: SIPAC  $\rightarrow$  DDO  $\rightarrow$  Aba DDO  $\rightarrow$  DDO  $\rightarrow$  Cadastrar Resultado DDO Contratos. (RN01)

#### Passo 1

O sistema exibe todos os contratos (para a modalidade de Nova Contratação) da unidade gestora do usuário logado, com os seguintes dados: (RN02)

- <u>Número/ano do contrato Sigla da Gestora</u>: Formato 9.../AAAA, Tipo NUMÉRICO. Tipo TEXTO.
- Tipo do Contrato: Tipo TEXTO.
- Subtipo do Contrato: Tipo TEXTO.
- Contratado: Tipo TEXTO.
- <u>Valor</u>: Tipo NUMÉRICO.

e o Gestor poderá efetuar busca dos contratos (para a modalidade de Nova Contratação), informando os dados e selecionando um ou mais campos, conforme especificados abaixo:

• Ano do contrato: Formato - AAAA, Tipo - NUMÉRICO.

- Número: Formato 9... Tipo NUMÉRICO.
- Tipo do Contrato: Tipo TEXTO. As opções apresentadas são: AUTO INCREMENTO, DESPESA, ACADÊMICO e RECEITA.
- SubTipo do Contrato: Tipo TEXTO. As opções apresentadas são: AQUISIÇÃO DE LIVRO, LOCAÇÃO DE MÃO DE OBRA, OBRAS E SERVIÇOS DE ENGENHARIA, REFORMA DE EDIFÍCIO/EQUIPAMENTO e SERVIÇO DE LIMPEZA.
- **Contratado**: Formato NOME DO CREDOR (NÚMERO DOCUMENTO: CPF ou CNPJ. Formato CPF 999.999.999.999, CNPJ 99.999.999/9999-99), Tipo TEXTO. Entrada de dados: NOME, CPF (para pessoa física) ou CNPJ (para pessoa jurídica).
- Gestora: Formato NOME DA GESTORA (CÓDIGO), Tipo TEXTO e NUMÉRICO. Este campo é exibido para o Gestor com perfil de ORDENADOR CENTRAL DDO.

ao efetuar a busca, o sistema exibe a lista com os contratos encontrados (para a modalidade de NOVA CONTRATAÇÃO), apresentando os dados informados anteriormente: Número/Ano do contrato - Sigla Gestora e , Tipo do Contrato,SubTipo do Contrato, Contratado e Valor do Contrato.

#### Passo 2

Caso seja Aditivo, Prorrogação ou Apostilamento este será o Passo 1 e o contrato será o da DDO Anterior.

O sistema solicita ao Gestor que informe o Número e Ano da DDO:

- Número e ano da DDO\*: Formato 9.../AAAA, Tipo NUMÉRICO. (RN03)
  - Opção para visualizar os detalhes da Declaração de Disponibilidade Orçamentária. O sistema exibe os seguintes dados:
    - **<u>DDO</u>**: Tipo NUMÉRICO.
    - **Referência\***: Tipo TEXTO.
    - **Objeto\***: Tipo TEXTO.
    - Protocolo:

      - Tipo NUMÉRICO. FORMATO 99999/9999(Formato utilizado quando o Módulo de Protocolo estiver ativo na instituição).
      - Assunto Tipo TEXTO.(Será exibido quando o Módulo de Protocolo estiver ativo na instituição). Ao informar o número/ano do processo o sistema consultará o assunto do processo na base de dados do módulo de Protocolo.
    - **<u>Tipo Objeto</u>**: Formato TIPO DA DDO (NOME MODALIDADE), TIpo TEXTO.
    - <u>Unidade Gestora</u>: Formato NOME DA GESTORA (CÓDIGO), Tipo TEXTO e NUMÉRICO.
    - <u>Gestão</u>: Tipo NUMÉRICO. Este campo será exibido caso a gestora tenha o código de gestão associado.
    - <u>Unidade Orçamentária</u>: Formato NOME DA UNIDADE (CÓDIGO), Tipo TEXTO e NUMÉRICO.

- Data: Formato DD/MM/AAAA, TIpo DATA.
- Fonte: Formato NOME DA FONTE (CÓDIGO), Tipo TEXTO e NUMÉRICO.
- Plano Interno: Formato NOME DO PI (CÓDIGO), Tipo TEXTO.
- **<u>Programa de Trabalho Resumido</u>**: Formato NOME DO PROGRAMA DE TRABALHO (CÓDIGO), Tipo TEXTO e NUMÉRICO.
- <u>Vigência da DDO</u>: DD/MM/AAAA, Tipo DATA a DD/MM/AAAA, Tipo DATA (<u>Quantidade de Dias</u>: Tipo NUMÉRICO).
- Envolve Serviços de Informática?\*: Tipo LÓGICO.
- Serviço de Obras e Engenharia?: Tipo LÓGICO.
- Envolve Contratação de Terceirizado?\*: Tipo LÓGICO.
- Justificativa\*: Tipo TEXTO.
- Valor Total: Tipo NUMÉRICO.

O sistema exibe os dados do contrato:

- Contrato: Formato 9.../AAAA, Tipo NUMÉRICO.
- Credor: Formato NOME DO CREDOR (NÚMERO DOCUMENTO: CPF ou CNPJ. Formato CPF 999.999.999-99, CNPJ 99.999.999/9999-99)
- Vigência: Formato DD/MM/AAAA a DD/MM/AAAA, Tipo DATA.
- Valor Atual do Contrato: Tipo NUMÉRICO.
- Observações: Tipo TEXTO.

\* Lista com os detalhamentos. O sistema solicita ao ator que informe o valor do resultado da DDO: (RN04)

- <u>Cargo</u>: Tipo TEXTO.
- <u>Natureza de Despesa</u>: Formato NOME DA NATUREZA (CÓDIGO), Tipo TEXTO e NUMÉRICO.
- **<u>SubItem</u>**: Tipo TEXTO.
- Quantidade Atual: Tipo NUMÉRICO.
  - Este campo será exibido para as seguintes modalidades:
    - Com Tercerização: Nova Contratação, Aditivo e Prorrogação
- **Quantidade Estimada**: Tipo NUMÉRICO.
  - Este campo será exibido para as seguintes modalidades:
    - Com Tercerização: Nova Contratação, Aditivo e Prorrogação
- Quantidade Meses: Tipo NUMÉRICO.
  - Este campo será exibido para as seguintes modalidades:
    - Sem Tercerização: Nova Contratação e Prorrogação
- Quantidade Postos: Tipo NUMÉRICO.
  - Este campo será exibido para a modalidade de Aditivo com a opção de Tercerização.
- Inicio Aditivo: Formato: DD/MM/YYYY. Tipo DATA.

- Este campo será exibido para a modalidade de Aditivo
- **<u>Fim Aditivo</u>**: Formato: DD/MM/YYYY. Tipo DATA.
  - Este campo será exibido para a modalidade de Aditivo
- Quantidade Dias: Tipo NUMÉRICO.
  - Este campo será exibido para a modalidade de Aditivo. Representa os dias entre o Início e o Fim do Aditivo.
- Valor Unitário do Posto: Tipo NUMÉRICO.
  - Este campo será exibido para a modalidade de Aditivo com a opção de Tercerização.
- Valor do Aditivo: Tipo NUMÉRICO.
  - Este campo será exibido para a modalidade de Aditivo.
  - Este campo representa o produto entre Quantidade de Postos vezes o Valor Unitário do Posto vezes Quantidade de Dias.
- **Resultado**\*: Tipo NUMÉRICO. Este campo virá preenchido com o valor do contrato, caso exista apenas um detalhamento. Exceto para as DDOs de aditivo onde sempre o usuário precisará informar o valor do resultado.
- Total do Detalhamento: Tipo NUMÉRICO.

O sistema solicita ao ator que confirme o cadastro da operação e dados da DDO, conforme passo 3. (RN05 e RN06)

#### Passo 3

O sistema exibe os dados gerais da DDO:

- **DDO Anterior/Ano:** Formato 9.../AAAA. Tipo NUMÉRICO.
- **<u>DDO/Ano</u>**: Formato 9.../AAAA. Tipo NUMÉRICO.
- **<u>Referência</u>**: Tipo TEXTO.
- **<u>Objeto</u>**: Tipo TEXTO.
- <u>Protocolo</u>:

  - Tipo NUMÉRICO. FORMATO 99999/9999(Formato utilizado quando o Módulo de Protocolo estiver ativo na instituição).
  - Assunto Tipo TEXTO.(Será exibido quando o Módulo de Protocolo estiver ativo na instituição). Ao informar o número/ano do processo o sistema consultará o assunto do processo na base de dados do módulo de Protocolo.
- <u>**Tipo Objeto**</u>: Formato CONTRATO (ADITIVO), TIpo TEXTO.
- <u>Status</u>: Tipo TEXTO.
- <u>Unidade Gestora</u>: Formato NOME DA GESTORA (CÓDIGO), Tipo TEXTO e NUMÉRICO.
- Gestão: Tipo NUMÉRICO.
- Unidade Orçamentária: Formato NOME DA UNIDADE (CÓDIGO), Tipo TEXTO e

NUMÉRICO.

- Fonte de Recurso: Formato FONTE DE RECURSO (CÓDIGO).
- Plano Interno: Formato NOME DO PLANO INTERNO (CÓDIGO), Tipo TEXTO.
- **<u>Programa de Trabalho Resumido</u>**: Formato NOME DO PROGRAMA DE TRABALHO (CÓDIGO), Tipo TEXTO e NUMÉRICO.
- **<u>Data</u>**: Formato DD/MM/AAAA, TIpo DATA.
- <u>Vigência da DDO</u>: Formato DD/MM/AAAA a DD/MM/AAAA, Tipo DATA.
- Registrado por: Formato NOME DO USUÁRIO (LOGIN), Tipo TEXTO.
- Valor Total: Tipo NUMÉRICO.
- Imprimir somente DPO: Tipo LÓGICO.
- Envolve Serviços de Informática?: Tipo LÓGICO.
- Serviço de Obras e Engenharia?: Tipo LÓGICO.
- Envolve Contratação de Terceirizado?: Tipo LÓGICO. Tipo TEXTO.

Os dados do contrato:

- <u>Contrato</u>: Formato 9.../AAAA, Tipo NUMÉRICO.
- <u>Credor</u>: Formato NOME DO CREDOR (NÚMERO DOCUMENTO: CPF ou CNPJ. Formato CPF - 999.999.999-99, CNPJ - 99.999.999/9999-99)
- Vigência: Formato DD/MM/AAAA a DD/MM/AAAA, Tipo DATA.
- Valor Atual do Contrato: Tipo NUMÉRICO.
- Percentual Acumulado de Aditivos: Tipo NUMÉRICO.

Os dados do detalhamento da DDO por Natureza de Despesa:

- <u>Cargo</u>: Tipo TEXTO.
  - <u>Natureza de Despesa</u>: Formato NOME DA NATUREZA (CÓDIGO), Tipo TEXTO e NUMÉRICO.
  - **<u>SubItem</u>**: Tipo TEXTO.
  - Quantidade Atual: Tipo NUMÉRICO.
    - Este campo será exibido para as seguintes modalidades:
      - Com Tercerização: Nova Contratação, Aditivo e Prorrogação
  - Quantidade Estimada: Tipo NUMÉRICO.
    - Este campo será exibido para as seguintes modalidades:
      - Com Tercerização: Nova Contratação, Aditivo e Prorrogação
  - Quantidade Meses: Tipo NUMÉRICO.
    - Este campo será exibido para as seguintes modalidades:
      - Sem Tercerização: Nova Contratação e Prorrogação
  - Quantidade Postos: Tipo NUMÉRICO.
    - Este campo será exibido para a modalidade de Aditivo com a opção de Tercerização.

- Inicio Aditivo: Formato: DD/MM/YYYY. Tipo DATA.
  - Este campo será exibido para a modalidade de Aditivo
- **<u>Fim Aditivo</u>**: Formato: DD/MM/YYYY. Tipo DATA.
  - Este campo será exibido para a modalidade de Aditivo
- Quantidade Dias: Tipo NUMÉRICO.
  - Este campo será exibido para a modalidade de Aditivo. Representa os dias entre o Início e o Fim do Aditivo.
- Valor Unitário do Posto: Tipo NUMÉRICO.
  - Este campo será exibido para a modalidade de Aditivo com a opção de Tercerização.
- Valor do Aditivo: Tipo NUMÉRICO.
  - Este campo será exibido para a modalidade de Aditivo.
  - Este campo representa o produto entre Quantidade de Postos vezes o Valor Unitário do Posto
- Resultado: Tipo NUMÉRICO.
- Total do Detalhamento: Tipo NUMÉRICO.

O caso de uso é finalizado.

## Principais Regras de Negócio

- RN01 O usuário com perfil de ORDENADOR CENTRAL e GESTOR DDO CONTRATO poderá cadastrar resultado para todas a modalidades. O usuario com perfil ORDENADOR DDO DESCENTRALIZADO só poderá cadastrar resultado para NOVA CONTRATAÇÃO e PRORROGAÇÃO.
- **RN02** Para modalidade de CONTRATAÇÃO deve ser selecionado um contrato na lista (Passo 1). Para as demais modalidades (ADITIVO, PRORROGAÇÃO e APOSTILAMENTO), o sistema deverá solicitar diretamente o número, ano e Observações da DDO para cadastrar o resultado.
- RN03 A DDO informada não deverá possuir Resultado cadastrado.
- **RN04** Para as DDOs que contenham um Detalhamento, o VALOR DO RESULTADO será o VALOR ATUAL DO CONTRATO, exceto para as DDOs de Aditivo, onde o usuário deverá informar o valor. Quando existir mais de um Detalhamento, o usuário deverá informar os valores dos resultados dos detalhamentos. A soma dos detalhamentos do resultado, deverá ser igual ao VALOR ATUAL DO CONTRATO.
- **RN05** Atualizar valores de cotas orçamentárias. O sistema deve atualizar o saldo da cota orçamentária sempre que houver: Cadastramento de DDO. O sistema verificará a seguinte situação:
  - Sempre que houver um cadastro de DDO (do tipo Contrato), o sistema deve subtrair os valores das cotas orçamentárias, para que impossibilite um futuro cadastramento de DDO sem cota orçamentária.
- RN06 O sistema deve bloquear o cadastro de Resultado da DDO de Contrato Aditivo se o valor do Resultado menos valor da DDO mais o Valor Acumulado de Aditivos for maior que 25% ou 50%(dependendo do contrato) do valor do contrato atual.

- Para calcular o total já aditivado para um contrato é levado em consideração o somatório de todas as DDOs de Aditivos já cadastrada para o contrato. As DDOs com status EXCLUIDA e RECUSADA não serão consideradas para o cálculo.
- Quando uma DDO não tiver seu resultado cadastrado será considerado o Total da DDO. Caso a DDO já tenha o Resultado cadastrado será considerado o Valor do Resultado.

#### Resoluções/Legislações Associadas

Não se aplica.

### **Classes Persistentes e Tabelas Envolvidas**

| Classe                                                          | Tabela                                       |
|-----------------------------------------------------------------|----------------------------------------------|
| br.ufrn.sipac.orcamento.ddo.dominio.Declaracao<br>DispOrcamento | administrativo.sco.declaracao_disp_orcamento |
| br.ufrn.sipac.orcamento.ddo.dominio.ResultadoD<br>DOContrato    | administrativo.sco.resultado_ddo_contrato    |
| br.ufrn.sipac.orcamento.ddo.dominio.CotaOrcam<br>entaria        | administrativo.sco.cota_orcamentaria         |
| br.ufrn.sipac.orcamento.ddo.dominio.Movimenta<br>caoCota        | administrativo.sco.movimentacao_cota         |

### Plano de Teste

Sistema: SIPAC

Módulo: DDO

Link(s): Aba DDO  $\rightarrow$  DDO  $\rightarrow$  Cadastrar Resultado DDO Contratos

Usuário: marcilia (ScoPapeis.ORDENADOR\_DDO\_CENTRAL), seocchla01(ScoPapeis.ORDENADOR\_DDO\_DESCENTRALIZADO) e seomejc(ScoPapeis.GESTOR\_DDO\_CONTRATO)

Papel que usuário deve ter: ScoPapeis.ORDENADOR\_DDO\_DESCENTRALIZADO, ScoPapeis.ORDENADOR\_DDO\_CENTRAL, ScoPapeis.GESTOR\_DDO\_CONTRATO

## Cenários de Teste

Para os Resultados de Declarações do Tipo Nova Contratação, deverá ser testado a consulta de contrato, após clicar no link Disponibilidade Orçamentária  $\rightarrow$  DDOs  $\rightarrow$  Resultado DDO Contratos  $\rightarrow$  Nova Contratação.

Para os Resultados de Declarações do Tipo Aditivo, deverá ser obedecido a RN07. Deverá ser testado o cadastro de resultado, validando a RN07.

Testar se o total do Resultado está sendo validado com o valor do Contrato. No caso de existir apenas um detalhamento e a Declaração ser da modalidade Nova Contratação, Prorrogação ou Apostilamento.

Testar se no relatório de Movimentação da Cota Orçamentária (Disponibilidade Orçamentária  $\rightarrow$  Consultas/Relatórios  $\rightarrow$  Cotas Orçamentárias) está sendo gerado Movimentações de Crédito para a Cota Orçamentária, quando o valor informado do resultado é menor que o valor Detalhamento da DDO.

### **Dados para o Teste**

\* Relatório de Movimentação da Cota Orçamentária:

```
Orçamento -> Disponibilidade Orçamentária \rightarrow Consultas/Relatórios \rightarrow Cotas Orçamentárias) * Cadastrar Contrato
```

Contratos - > Cadastrar/Editar Contrato -> Despesa

Deverá ser adicionado Notas Fiscais ao Contrato, pois estas informações serão utilizadas no casos de uso de DDO de Aditivo e Prorrogação. Estás notas identificarão os valores pagos mensalmente no Contrato.

Contratos - > Pagamento -> Adicionar Nota Fiscal

# **Editar DDO**

Este caso de uso tem como finalidade descrever as funcionalidades inerentes à edição de DDOs cadastradas.

Uma DDO é composta de vários detalhamentos, onde cada detalhamento é composto por uma cota orçamentária. Para adicionar o detalhamento na DDO é necessário que a <u>cota orçamentária</u> possua saldo.

Os envolvidos no processo são o Departamento de Contabilidade e Finanças (DCF) para os papéis de Ordenador Central e Contrato e o SEOs (Setores de Execução Orçamentário) para Ordenador Descentralizado.

## Descrição do Caso de Uso

Este caso de uso inicia quando o usuário acessa a opção: SIPAC $\rightarrow$  DDO  $\rightarrow$  Aba DDO  $\rightarrow$  DDOs  $\rightarrow$  Editar DDO.

#### Passo 1

O sistema solicita ao Gestor que informe um ou mais filtros para efetuar a busca: (As declarações consultadas serão da Unidade Gestora do usuário logado caso o usuário tenha o perfil de Ordenador Descentralizado.)

- Exercício Financeiro: Tipo NUMÉRICO, Formato AAAA.
- Número do Documento: Tipo NUMÉRICO. Indica o número da Declaração de Disponibilidade Orçamentária.
- Status: Tipo TEXTO. As opções apresentadas são: ANALISADA, EM ANÁLISE, AUTORIZADA, PENDENTE (quando o tipo da DDO escolhida for CONTRATO); ANALISADA, PENDENTE e AUTORIZADA (quando o tipo da DDO escolhida for PESSOAL).
- Tipo: Tipo TEXTO. São apresentadas as opções: CONTRATO e PESSOAL.
- SubTipo: Tipo TEXTO. É exibido de acordo com a opção selecionada em Tipo. As opções que podem ser apresentadas para o tipo da DDO CONTRATO são: ADITIVO, APOSTILAMENTO, PRORROGAÇÃO e NOVA CONTRATAÇÃO, e para o tipo da DDO PESSOAL são: REMOVAÇÃO e AFASTAMENTO.
- Gestão: Tipo NUMÉRICO.
- Unidade Gestora: Formato NOME DA UNIDADE GESTORA (CÓDIGO), Tipo AUTOCOMPLETE, entrada de dados: NOME GESTORA ou CÓDIGO. Corresponde a unidade que vai arcar com despesa, ou seja, é na gestora que estão os recursos. As cotas são cadastradas na Gestora. Este campo NÃO será exibido para o usuário com perfil de Ordenador Descentralizado.
- Unidade Orçamentária: Formato NOME DA UNIDADE ORÇAMENTÁRIA (CÓDIGO), Tipo - AUTOCOMPLETE, entrada de dados: NOME DA UNIDADE ORÇAMENTÁRIA ou CÓDIGO. Unidade que
- Servidor: Formato NOME DO SERVIDOR (SIAPE), Tipo AUTOCOMPLETE, entrada de dados: NOME SERVIDOR ou CÓDIGO SIAPE.
  - Este campo só estará visível para as DDOs de Pessoal.
- Fonte de Recurso: Formato NOME DA FONTE (CÓDIGO), Tipo AUTOCOMPLETE,

entrada de dados: NOME ou CÓDIGO.

- Plano Interno: Formato NOME DO PLANO (CÓDIGO), Tipo AUTOCOMPLETE, entrada de dados: NOME ou CÓDIGO.
- **Programa de Trabalho**: Formato Programa de Trabalho (CÓDIGO), Tipo AUTOCOMPLETE, entrada de dados: NOME ou CÓDIGO.
- Natureza da Despesa: Tipo TEXTO. Formato NOME NATUREZA (CÓDIGO), Tipo AUTOCOMPLETE, entrada de dados: NOME GESTORA ou CÓDIGO.
- SubItem: Formato CÓDIGO NOME DO SUBITEM, Tipo NUMÉRICO e TEXTO, entrada de dados: NOME ou CÓDIGO.. É exibido de acordo com a opção selecionada em Natureza de Despesa.
- Contrato: Formato 9.../AAAA (TIPO DO CONTRATO), Tipo NUMÉRICO e TEXTO. Os tipos de contratos apresentados pelo sistema são: ACADÊMICO, DESPESA/GLOBAL, DESPESA/ORDINÁRIO e RECEITA. O campo Contrato somente é apresentado, caso tenha sido escolhido o tipo DDO CONTRATO.

O sistema lista as DDOs de acordo com os dados informados na busca, e exibe os seguintes dados:

- Número do Documento: Formato 9.../AAAA, Tipo NUMÉRICO.
- **<u>DDO Anterior</u>**: Formato 9.../AAAA, Tipo NUMÉRICO. Opção para visualizar detalhes da DDO anterior. Essa opção é apresentada somente para as modalidades de ADITIVO, PRORROGAÇÃO e APOSTILAMENTO. O sistema exibe os seguintes dados da DDO:
  - Dados Gerais:
    - DDO: Formato 9.../AAAA, Tipo NUMÉRICO.
    - <u>Tipo Objeto</u>: Formato TIPO DDO (MODALIDADE), Tipo TEXTO.
    - <u>Status</u>: Tipo TEXTO.
    - <u>Gestão</u>: Tipo NUMÉRICO.
    - <u>Unidade Gestora</u>: Formato NOME DA UNIDADE GESTORA (CÓDIGO), Tipo TEXTO e NUMÉRICO.
    - <u>Unidade Orçamentária</u>: Formato NOME DA UNIDADE ORÇAMENTÁRIA (CÓDIGO), Tipo TEXTO e NUMÉRICO.
    - Data: Formato DD/MM/AAAA, Tipo DATA.
    - **<u>Programa de Trabalho</u>**: Formato NOME PROGRAMA DE TRABALHO (CÓDIGO), Tipo - TEXTO e NUMÉRICO.
    - Plano Interno: Formato NOME DO PLANO (CÓDIGO), Tipo TEXTO.
    - Fonte: Formato NOME DA FONTE (CÓDIGO), Tipo TEXTO e NUMÉRICO.
    - Registrado por: Formato NOME DO USUÁRIO (LOGIN), Tipo TEXTO.
    - Valor Total: Tipo NUMÉRICO.
    - **Opções de Contratação**: TIpo TEXTO. É exibida se as opções de terceirização ou serviços tenha sido selecionada.
  - Dados do Contrato:
    - <u>Contrato</u>: Formato 9.../AAAA, Tipo NUMÉRICO.

- <u>Credor</u>: Formato NOME DO CREDOR (NÚMERO DO DOCUMENTO: FOrmato CNPJ 99.999.999/9999-99, CPF 999.999.999 99), Tipo TEXTO.
- Vigência do Contrato: Formato DD/MM/AAAA a DD/MM/AAAA, Tipo DATA.
- Valor do Contrato Atual: Tipo NUMÉRICO.
- Lista com as DDOs Associadas:
  - <u>Numero</u>: Formato 9.../AAAA, Tipo NUMÉRICO.
  - <u>**Tipo Objeto**</u>: Formato 9.../AAAA, Tipo NUMÉRICO.
  - Data: Formato 9.../AAAA, Tipo NUMÉRICO.
  - Vigência: Formato 9.../AAAA, Tipo NUMÉRICO.
- Detalhamento da DDO:
  - Cargo: Tipo TEXTO. Apresentado em caso de terceirização.
  - <u>Natureza de Despesa</u>: Formato NOME DA NATUREZA (CÓDIGO), Tipo TEXTO e NUMÉRICO.
  - **<u>SubItem</u>**: Tipo TEXTO.
  - Quant. de Meses: Tipo NUMÉRICO. É apresentado em casos de não terceirização.
  - Quant. Atual: Tipo NUMÉRICO. Apresentada para os casos de terceirização.
  - Quant. Estimada: Tipo NUMÉRICO. Apresentada para os casos de terceirização.
  - Valor(R\$): Tipo NUMÉRICO.
  - <u>Total(R\$)\*</u>: Tipo NUMÉRICO. \* O campo Total é o resultado da Quantidade Estimada/Quantidade de Meses multiplicado pelo Valor do Detalhamento.
  - **<u>Resultado(R\$)</u>**: Tipo NUMÉRICO.
  - <u>Total do Detalhamento(R\$)</u>: Tipo NUMÉRICO. Corresponde a soma (Totalizador) dos valores do campos Total(R\$)\* e Resultado(R\$)
- Dados do Histórico:
  - <u>Status</u>: Tipo TEXTO. Status que podem ser apresentados pelo sistema:
    - 712 EM ANÁLISE Valor padrão para as DDOs CONTRATOS recém cadastradas ou alteradas pelo ator.
    - 713 ANALISADA Valor padrão para as DDOs PESSOAL recém cadastradas ou alteradas pelo ator e valor padrão, também, para as DDOs CONTRATOS encaminhadas para o Coordenador pelos atores.
    - 600 AUTORIZADA Status de declarações autorizadas pelor ORDENADOR DDO CENTRAL (caso de uso Autorizar Declaração).
    - 5 RECUSADA (NEGADA) Status para quando a DDO for recusada ou negada, após análise.
    - 6 EXCLUÍDA (ESTORNADA) Valor padrão quando o ator nos perfis: CONTRATO, PESSOAL, ORDENADOR DDO CENTRAL excluir DDO Cadastrada. Status para quando a Declaração for excluída.
    - 714 PENDENTE: Valor padrão quando o ator nos perfis: ORDENADOR DDO CENTRAL, CONTRATO, PESSOAL retornar a declaração para correção.

- <u>Usuário</u>: Formato NOME (LOGIN), Tipo TEXTO.
- **<u>Data</u>**: Formato DD/MM/AAAA, Tipo DATA.
- <u>Valor</u>: Tipo NUMÉRICO.
- <u>Contrato</u>: Formato 9.../AAAA, Tipo NUMÉRICO.
- **<u>Tipo da DDO</u>**: Tipo TEXTO.
- **<u>Subtipo</u>**: Tipo TEXTO.
- Status: Tipo NUMÉRICO.
- Data de Cadastro: Tipo NUMÉRICO.
- Total: Tipo NUMÉRICO.
- Opção para Impressão.(Opção somente para DDOs com status AUTORIZADA)
  - 1º Passo Impressão DDO:
    - O sistema exibe os seguintes dados:
      - DDO: Formato 9.../AAAA, Tipo NUMÉRICO.
      - **<u>Referência</u>**: Tipo TEXTO.
      - <u>Tipo Objeto</u>: Formato TIPO DDO (MODALIDADE), Tipo TEXTO.
      - **<u>Objeto</u>**: Tipo TEXTO.
      - **<u>Status</u>**: Tipo TEXTO.
      - <u>Gestão</u>: Tipo NUMÉRICO.
      - <u>Unidade Gestora</u>: Formato NOME DA UNIDADE GESTORA (CÓDIGO), Tipo TEXTO e NUMÉRICO.
      - <u>Unidade Orçamentária</u>: Formato NOME DA UNIDADE ORÇAMENTÁRIA (CÓDIGO), Tipo TEXTO e NUMÉRICO.
      - <u>Servidor</u>: Formato NOME DO SERVIDOR (CÓDIGO SIAPE), Tipo AUTOCOMPLETE, entrada de dados: NOME SERVIDOR ou CÓDIGO.
        - Está opção só estará disponível, caso seja selecionado o Tipo PESSOAL.
      - Fonte: Formato NOME DA FONTE (CÓDIGO), Tipo TEXTO e NUMÉRICO.
      - <u>Plano Interno</u>: Formato NOME DO PLANO (CÓDIGO), Tipo TEXTO.
      - **<u>Programa de Trabalho</u>**: Formato NOME PROGRAMA DE TRABALHO (CÓDIGO), Tipo - TEXTO e NUMÉRICO.
      - **<u>Data</u>**: Formato DD/MM/AAAA, Tipo DATA.
      - <u>Vigência da DDO</u>: Formato DD/MM/AAAA a DD/MM/AAAA, Tipo DATA.
      - Registrado por: Formato NOME DO USUÁRIO (LOGIN), Tipo TEXTO.
      - Valor Total: Tipo NUMÉRICO.
      - Imprimir Somente DPO: Formato Sim/Não, Tipo TEXTO.
      - Serviço de Obras e Engenharia?: Formato Sim/Não, Tipo TEXTO.
      - Envolve Serviço de Informática?: Formato Sim/Não, Tipo TEXTO.

- Envolve Contratação de Terceiros?: Formato Sim/Não, Tipo TEXTO.
- Dados do Contrato: Exibido para DDOs dos tipos ADITIVO ou PRORROGAÇÃO
  - Contrato: Formato 9.../AAAA, Tipo NUMÉRICO.
  - <u>Credor</u>: Formato NOME DO CREDOR (NÚMERO DO DOCUMENTO: FOrmato CNPJ 99.999.999/9999-99, CPF 999.999.999 99), Tipo TEXTO.
  - Vigência do Contrato: Formato DD/MM/AAAA a DD/MM/AAAA, Tipo DATA.
  - Valor do Contrato Atual: Tipo NUMÉRICO.
- Valores Brutos do Contrato e/ou da Prorrogação. Exibido para DDOs dos tipos 'ADITIVO' ou 'PRORROGAÇÃO'
  - <u>Mês</u>: Tipo TEXTO.
  - Valores Pagos em 'ANO ANTERIOR': Tipo NUMÉRICO, Formato R\$99,99.
  - Valores Pagos/Estimados/'ANO ATUAL': Tipo NUMÉRICO, Formato R\$99,99.
  - Total: Tipo NUMÉRICO, Formato R\$99,99.
  - Média dos Últimos 12 Meses Tipo NUMÉRICO, Formato R\$99,99.
- Detalhamento por Natureza de Despesa :
  - <u>Cargo</u>: Tipo TEXTO. Apresentado em caso de terceirização.
  - <u>Natureza de Despesa</u>: Formato NOME DA NATUREZA (CÓDIGO), Tipo TEXTO e NUMÉRICO.
  - **<u>SubItem</u>**: Tipo TEXTO.
  - Quant. de Meses: Tipo NUMÉRICO. É apresentado em casos de não terceirização.
  - Quant. Atual: Tipo NUMÉRICO. Apresentada para os casos de terceirização.
  - Quant. Estimada: Tipo NUMÉRICO. Apresentada para os casos de terceirização.
  - <u>Valor Unitário Posto(R\$)</u>: Formato 99,99, Tipo NUMÉRICO. Exibido em caso de terceirização e do tipo da DDO de CONTRATO(ADITIVO).
  - <u>Inicio Aditivo</u>: Formato DD/MM/AAAA, Tipo DATA. Exibido em caso do tipo da DDO de CONTRATO(ADITIVO).
  - <u>Fim Aditivo</u>: Formato DD/MM/AAAA, Tipo DATA. Exibido em caso do tipo da DDO de CONTRATO(ADITIVO).
  - <u>**Qte Dias</u>**: Tipo NUMÉRICO. Exibido em caso do tipo da DDO de CONTRATO(ADITIVO).</u>
  - Valor(R\$): Tipo NUMÉRICO.
  - <u>Total(R\$)\*</u>: Tipo NUMÉRICO. \* O campo Total é o resultado da Quantidade Estimada/Quantidade de Meses multiplicado pelo Valor do Detalhamento.
  - **<u>Resultado(R\$)</u>**: Tipo NUMÉRICO.
  - <u>Total do Detalhamento(R\$)</u>: Tipo NUMÉRICO. Corresponde a soma (Totalizador) dos valores do campos Total(R\$)\* e Resultado(R\$)
- É exibido o botão Imprimir que direciona para o 2º passo. (Caso a DDO possua o campo Imprimir Somente DPO preenchido como NÃO)

- É exibido o botão Imprimir DPO que direciona para o 2º passo. (Caso a DDO possua o campo Imprimir Somente DPO preenchido como SIM)
- 2º Passo Impressão DDO:
  - O sistema exibe o documento para impressão:
    - Caso a DDO possua o campo Imprimir Somente DPO preenchido como NÃO:
      - DECLARAÇÃO DE DISPONIBILIDADE ORÇAMENTÁRIA
        - **<u>Referência</u>**: Tipo TEXTO.
        - **Modalidade(Tipo Objeto)**: Tipo TEXTO.
        - **Objeto da Contratação**: Tipo TEXTO.
        - Gestão/Unidade: Tipo NUMÉRICO.
        - <u>Unidade Gestora</u>: Formato NOME DA UNIDADE GESTORA (CÓDIGO), Tipo TEXTO e NUMÉRICO.
        - <u>Unidade Orçamentária</u>: Formato NOME DA UNIDADE ORÇAMENTÁRIA (CÓDIGO), Tipo TEXTO e NUMÉRICO.
        - <u>Servidor</u>: Formato NOME DO SERVIDOR (CÓDIGO SIAPE), Tipo AUTOCOMPLETE, entrada de dados: NOME SERVIDOR ou CÓDIGO.
          - Está opção só estará disponível, caso seja selecionado o Tipo PESSOAL.
        - **<u>Programa de Trabalho</u>**: Formato CÓDIGO DO PROGRAMA DE TRABALHO, Tipo - TEXTO e NUMÉRICO.
        - <u>PlanoInterno</u>: Formato NOME DO PLANO (CÓDIGO), Tipo TEXTO.
        - Fonte de Recurso: Formato NOME DA FONTE (CÓDIGO), Tipo TEXTO e NUMÉRICO.
        - Vigência da DDO: Formato DD/MM/AAAA a DD/MM/AAAA, Tipo DATA.
        - Serviço de Obras e Engenharia?: Formato Sim/Não, Tipo TEXTO.
        - Envolve Serviço de Informática?: Formato Sim/Não, Tipo TEXTO.
        - Envolve Contratação de Terceiros?: Formato Sim/Não, Tipo TEXTO.
        - Tabela com os dados abaixo:
        - <u>Natureza de Despesa</u>: Formato NOME DA NATUREZA (CÓDIGO), Tipo TEXTO e NUMÉRICO.
        - <u>Elemento Despesa Detalhado</u>: Formato CÓDIGO NOME DO ELEMENTO, Tipo - TEXTO e NUMÉRICO.
        - <u>Valor</u>: Formato 99,99, Tipo NUMÉRICO.
        - Total: Formato 99,99, Tipo NUMÉRICO.
    - Caso a DDO possua o campo Imprimir Somente DPO preenchido como SIM:
      - DECLARAÇÃO DE PREVISÃO ORÇAMENTÁRIA
        - **<u>Referência</u>**: Tipo TEXTO.
        - Modalidade(Tipo Objeto): Tipo TEXTO.

- **Objeto da Contratação**: Tipo TEXTO.
- <u>Gestão/Unidade</u>: Tipo NUMÉRICO.
- <u>Unidade Gestora</u>: Formato NOME DA UNIDADE GESTORA (CÓDIGO), Tipo TEXTO e NUMÉRICO.
- <u>Unidade Orçamentária</u>: Formato NOME DA UNIDADE ORÇAMENTÁRIA (CÓDIGO), Tipo TEXTO e NUMÉRICO.
- **<u>Programa de Trabalho</u>**: Formato CÓDIGO DO PROGRAMA DE TRABALHO, Tipo - TEXTO e NUMÉRICO.
- <u>PlanoInterno</u>: Formato NOME DO PLANO (CÓDIGO), Tipo TEXTO.
- <u>Fonte de Recurso</u>: Formato NOME DA FONTE (CÓDIGO), Tipo TEXTO e NUMÉRICO.
- Vigência da DDO: Formato DD/MM/AAAA a DD/MM/AAAA, Tipo DATA.
- Serviço de Obras e Engenharia?: Formato Sim/Não, Tipo TEXTO.
- Envolve Serviço de Informática?: Formato Sim/Não, Tipo TEXTO.
- Envolve Contratação de Terceiros?: Formato Sim/Não, Tipo TEXTO.
- Tabela com os dados abaixo:
- <u>Natureza de Despesa</u>: Formato NOME DA NATUREZA (CÓDIGO), Tipo TEXTO e NUMÉRICO.
- <u>Elemento Despesa Detalhado</u>: Formato CÓDIGO NOME DO ELEMENTO, Tipo - TEXTO e NUMÉRICO.
- Valor: Formato 99,99, Tipo NUMÉRICO.
- Total: Formato 99,99, Tipo NUMÉRICO.
- O Caso de uso de Impressão é finalizado.
- Opção para visualizar os dados gerais da DDO.
  - O sistema exibe os seguintes dados:
    - Dados Gerais:
      - **DDO Anterior**: Formato 9.../AAAA(MODALIDADE), Tipo NUMÉRICO e TEXTO. Opção para visualizar detalhes da DDO anterior. Essa opção é apresentada somente para as modalidades de ADITIVO, PRORROGAÇÃO e APOSTILAMENTO.
      - **<u>DDO</u>**: Formato 9.../AAAA, Tipo NUMÉRICO.
      - **<u>Referência</u>**: Tipo TEXTO.
      - <u>Tipo Objeto</u>: Formato TIPO DDO (MODALIDADE), Tipo TEXTO.
      - **<u>Objeto</u>**: Tipo TEXTO.
      - <u>Status</u>: Tipo TEXTO.
      - Gestão: Tipo NUMÉRICO.
      - <u>Unidade Gestora</u>: Formato NOME DA UNIDADE GESTORA (CÓDIGO), Tipo TEXTO e NUMÉRICO.
      - Unidade Orçamentária: Formato NOME DA UNIDADE ORÇAMENTÁRIA

(CÓDIGO), Tipo - TEXTO e NUMÉRICO.

- Servidor: Formato NOME DO SERVIDOR (CÓDIGO), Tipo AUTOCOMPLETE, entrada de dados: NOME SERVIDOR ou CÓDIGO.
  - Está opção só estará disponível, caso seja selecionado o Tipo PESSOAL.
- Fonte: Formato NOME DA FONTE (CÓDIGO), Tipo TEXTO e NUMÉRICO.
- Plano Interno: Formato NOME DO PLANO (CÓDIGO), Tipo TEXTO.
- **<u>Programa de Trabalho</u>**: Formato NOME PROGRAMA DE TRABALHO (CÓDIGO), Tipo - TEXTO e NUMÉRICO.
- **<u>Data</u>**: Formato DD/MM/AAAA, Tipo DATA.
- Vigência da DDO: Formato DD/MM/AAAA a DD/MM/AAAA, Tipo DATA.
- <u>Registrado por</u>: Formato NOME DO USUÁRIO (LOGIN), Tipo TEXTO.
- Valor Total: Tipo NUMÉRICO.
- Serviço de Obras e Engenharia?: Formato Sim/Não, Tipo TEXTO.
- Envolve Serviço de Informática?: Formato Sim/Não, Tipo TEXTO.
- Envolve Contratação de Terceiros?: Formato Sim/Não, Tipo TEXTO.
- Dados do Contrato:
  - <u>Contrato</u>: Formato 9.../AAAA, Tipo NUMÉRICO.
  - <u>Credor</u>: Formato NOME DO CREDOR (NÚMERO DO DOCUMENTO: FOrmato CNPJ 99.999.999/9999-99, CPF 999.999.999 99), Tipo TEXTO.
  - Vigência do Contrato: Formato DD/MM/AAAA a DD/MM/AAAA, Tipo DATA.
  - Valor do Contrato Atual: Tipo NUMÉRICO.
- Valores Brutos do Contrato e/ou da Prorrogação. Exibido para DDOs dos tipos 'ADITIVO' ou 'PRORROGAÇÃO'
  - <u>Mês</u>: Tipo TEXTO.
  - Valores Pagos em 'ANO ANTERIOR': Tipo NUMÉRICO, Formato R\$99,99.
  - Valores Pagos/Estimados/'ANO ATUAL': Tipo NUMÉRICO, Formato R\$99,99.
  - Total: Tipo NUMÉRICO, Formato R\$99,99.
  - Média dos Últimos 12 Meses Tipo NUMÉRICO, Formato R\$99,99.
- Lista com as DDOs Associadas:
  - <u>Numero</u>: Formato 9.../AAAA, Tipo NUMÉRICO.
  - <u>**Tipo Objeto**</u>: Formato 9.../AAAA, Tipo NUMÉRICO.
  - Data: Formato 9.../AAAA, Tipo NUMÉRICO.
  - Vigência: Formato 9.../AAAA, Tipo NUMÉRICO.
  - Valor(R\$): Formato R\$99,99, TIPO NUMÉRICO.
  - Registrado Por: Fortmato Login do Usuário, Tipo TEXTO
  - Total: Formato R\$99,99, TIPO NUMÉRICO.

- Detalhamento por Natureza de Despesa :
  - Cargo: Tipo TEXTO. Apresentado em caso de terceirização.
  - <u>Natureza de Despesa</u>: Formato NOME DA NATUREZA (CÓDIGO), Tipo TEXTO e NUMÉRICO.
  - **<u>SubItem</u>**: Tipo TEXTO.
  - Quant. de Meses: Tipo NUMÉRICO. É apresentado em casos de não terceirização.
  - Quant. Atual: Tipo NUMÉRICO. Apresentada para os casos de terceirização.
  - Quant. Estimada: Tipo NUMÉRICO. Apresentada para os casos de terceirização.
  - <u>Valor Unitário Posto(R\$)</u>: Formato 99,99, Tipo NUMÉRICO. Exibido em caso de terceirização e do tipo da DDO de CONTRATO(ADITIVO).
  - Inicio Aditivo: Formato DD/MM/AAAA, Tipo DATA. Exibido em caso do tipo da DDO de CONTRATO(ADITIVO).
  - <u>Fim Aditivo</u>: Formato DD/MM/AAAA, Tipo DATA. Exibido em caso do tipo da DDO de CONTRATO(ADITIVO).
  - <u>**Qte Dias**</u>: Tipo NUMÉRICO. Exibido em caso do tipo da DDO de CONTRATO(ADITIVO).
  - <u>Valor(R\$)</u>: Tipo NUMÉRICO.
  - <u>Total(R\$)\*</u>: Tipo NUMÉRICO. \* O campo Total é o resultado da Quantidade Estimada/Quantidade de Meses multiplicado pelo Valor do Detalhamento.
  - Resultado(R\$): Tipo NUMÉRICO.
  - <u>Total do Detalhamento(R\$)</u>: Tipo NUMÉRICO. Corresponde a soma (Totalizador) dos valores do campos Total(R\$)\* e Resultado(R\$)
- Dados do Histórico:
  - <u>Status</u>: Tipo TEXTO. Status que podem ser apresentados pelo sistema:
    - 712 EM ANÁLISE Valor padrão para as DDOs CONTRATOS recém cadastradas ou alteradas pelo ator.
    - 713 ANALISADA Valor padrão para as DDOs PESSOAL recém cadastradas ou alteradas pelo ator e valor padrão, também, para as DDOs CONTRATOS encaminhadas para o Coordenador pelos atores.
    - 600 AUTORIZADA Status de declarações autorizadas pelor ORDENADOR DDO CENTRAL (caso de uso Autorizar Declaração).
    - 5 RECUSADA (NEGADA) Status para quando a DDO for recusada ou negada, após análise.
    - 6 EXCLUÍDA (ESTORNADA) Valor padrão quando o ator nos perfis: CONTRATO, PESSOAL, ORDENADOR DDO CENTRAL excluir DDO Cadastrada. Status para quando a Declaração for excluída.
    - 714 PENDENTE: Valor padrão quando o ator nos perfis: ORDENADOR DDO CENTRAL, CONTRATO, PESSOAL retornar a declaração para correção.
  - <u>Usuário</u>: Formato NOME (LOGIN), Tipo TEXTO.
  - Data: Formato DD/MM/AAAA, Tipo DATA.

- <u>Valor</u>: Tipo NUMÉRICO.
- Gestão DDO: Tipo TEXTO.
- Opção para Selecionar DDO.

Para editar a DDO, é necessário que o Gestor selecione a mesma para edição. O sistema apresenta os dados:

#### Passo 2 (MODALIDADE: NOVA CONTRATAÇÃO)

O sistema exibe os dados gerais da DDO:

Gestão DDO: (O sistema exibe mensagem de justificativa caso a DDO tenha sido retornada para correção.)

• <u>Mensagem</u>: Tipo - TEXTO. Será exibida para as DDOs com status PENDENTE (RETORNADA PARA CORREÇÃO)

Dados Orçamentários:

- Exercício Financeiro: Tipo NUMÉRICO.
- <u>Gestora</u>: Tipo NUMÉRICO. (Será exibida caso o papel seja ORDENADOR DDO DESCENTRALIZADO.)
- <u>Gestão</u>: Tipo NUMÉRICO. (Será exibida caso o papel seja ORDENADOR DDO DESCENTRALIZADO.)
- Número da DDO: Tipo NUMÉRICO.

O Gestor poderá alterar os Dados Nova Contratação que estarão populados: (Ao alterar uma das informações: Ano, Unidade Gestora, Programa Trabalho e Fonte de Recurso vai ocorrer um estorno e a criação de um novo lançamento, pois alterando qualquer um desses valores tem-se outra cota orçamentária.)

- **Referência**\*: Tipo TEXTO.
- **Objeto\***: Tipo TEXTO.
- Protocolo: Formato NÚMERO/AAAA, Tipo NUMÉRICO.
- Unidade Gestora\*: Formato NOME DA UNIDADE (CÓDIGO), Tipo AUTOCOMPLETE. Entrada de dados: NOME DA UNIDADE ou CÓDIGO. (Só será exibida caso o papel seja ORDENADOR CENTRAL)
- <u>Gestão</u>: Tipo NUMÉRICO. (Só aparecerá após a unidade gestora ser informada, e se o papel for ORDENADOR CENTRAL)
- Unidade Orçamentária\*: Formato NOME DA UNIDADE ORÇAMENTÁRIA (CÓDIGO), Tipo - AUTOCOMPLETE. Entrada de dados: NOME ou CÓDIGO.
- Fonte de Recurso\*: Formato NOME DA FONTE (CÓDIGO), Tipo AUTOCOMPLETE. Entrada de dados: NOME ou CÓDIGO.
- Plano Interno\*: Formato NOME DO PLANO (CÓDIGO), Tipo AUTOCOMPLETE. Entrada de dados: NOME ou CÓDIGO.
- <u>Programa de Trabalho</u>: Formato NOME PROGRAMA DE TRABALHO (CÓDIGO), Tipo AUTOCOMPLETE. Entrada de dados: NOME ou CÓDIGO. É exibido ao informar o Plano Interno.
- Vigência da DDO\*: Formato DD/MM/AAAA a DD/MM/AAAA, Tipo DATA. (RN01)

- Envolve Serviços de Informática?: Tipo LÓGICO.
- Envolve Contratação de Terceirizado?: Tipo LÓGICO. (Quando houver alteração desse campo, e a DDO já possuir detalhamentos associados, estes serão estornados e serão geradas movimentações de crédito para a Cota Orçamentária)
- Serviço de Obras e Engenharia\*: Tipo LÓGICO.

O Gestor poderá adicionar Detalhamento da Declaração de Disponibilidade Orçamentária, informando os seguintes dados: (Caso seja alterado algum campo do Detalhamento, o mesmo será estornado, o valor do detalhamento será creditado na Cota Orçamentária e será criado um novo detalhamento e uma nova movimentação de Débito na cota orçamentária com o valor informado no Detalhamento.)

- Cargo\*: Tipo TEXTO. Para os casos de terceirização.
- Natureza da Despesa\*: Formato DENOMINAÇÃO DA NATUREZA (CÓDIGO), Tipo TEXTO e NUMÉRICO. Entrada de dados: NOME DA NATUREZA ou CÓDIGO.
- Subitem\*: Tipo TEXTO e NUMÉRICO. As opções exibidas são carregadas neste campo de acordo a Natureza de Despesa informada.
- Quantidade de Meses\*: Para os casos de não terceirização.
- <u>Saldo Disponível na Cota Orçamentária</u>: Tipo NUMÉRICO. (Só será exibido após serem preenchidos os campos que correspondem a Cota Orçamentária: Unidade Gestora, Fonte de Recurso, Plano Interno e Natureza da Despesa)
- Quantidade Atual\*: Tipo NUMÉRICO. Para os casos de terceirização.
- Quantidade Estimada\*: Tipo NUMÉRICO. Para os casos de terceirização.
- Valor do Posto de Trabalho\*: Tipo NUMÉRICO. Para os casos de terceirização.
- Valor a contratar\*: Tipo NUMÉRICO. Para os casos de não terceirização.

O sistema apresenta lista com os detalhamentos incluídos:

- <u>Cargo</u>: Tipo TEXTO. Apresentado para os casos de terceirização.
- <u>Natureza de Despesa</u>: Formato DENOMINAÇÃO DA NATUREZA (CÓDIGO), Tipo TEXTO e NUMÉRICO.
- **<u>SubItem</u>**: Tipo TEXTO.
- Quantidade Atual: Tipo NUMÉRICO. Apresentada para os casos de terceirização.
- Quantidade Estimada: Tipo NUMÉRICO. Apresentada para os casos de terceirização.
- Valor: Tipo NUMÉRICO.
- <u>Total</u>: Tipo NUMÉRICO. O cálculo corresponde a Quantidade Estimada ou Atual x Valor Posto de Trabalho.
- <u>Total do Detalhamento</u>: Tipo NUMÉRICO. Corresponde a soma dos valores totais de cada detalhamento.
- Opção para alterar ou remover detalhamento. (Caso seja alterado/removido algum Detalhamento, o mesmo será estornado, o valor do detalhamento será creditado na Cota Orçamentária e será criado um novo detalhamento e uma nova movimentação de Débito na cota orçamentária com o valor informado no Detalhamento.)
- O Gestor pode informar justificativa da alteração:

• Justificativa\*: Tipo - TEXTO.

Confirmando a alteração dos dados, o sistema exibe os dados da declaração, conforme passo 3: (RN02)

#### Passo 2 (MODALIDADE: ADITIVO) <desenvolvimento>

O sistema exibe os dados gerais da DDO:

Gestão DDO: (O sistema exibe mensagem de justificativa caso a DDO tenha sido retornada para correção.)

• <u>Mensagem</u>: Tipo - TEXTO. Será exibida para as DDOs com status PENDENTE (RETORNADA PARA CORREÇÃO)

O sistema apresentta os dados Orçamentários:

- Exercício Financeiro: Tipo NUMÉRICO.
- <u>Gestora</u>: Tipo NUMÉRICO. (Será exibida caso o papel seja ORDENADOR DDO DESCENTRALIZADO.)
- <u>Gestão</u>: Tipo NUMÉRICO. (Será exibida caso o papel seja ORDENADOR DDO DESCENTRALIZADO.)
- Número da DDO: Tipo NUMÉRICO.

O sistema exibe a DDO anterior selecionada (é permitido alterar):

• DDO anterior\*: Formato - 9.../AAAA, Tipo - NUMÉRICO.

O sistema exibe os dados do contrato:

- Credor: Formato NOME DO CREDOR (99.999.999/9999-99), Tipo TEXTO.
- Contrato: Formato 9.../AAAA SIGLA UNIDADE(FUNDAÇÃO), Tipo NUMÉRICO.
- Vigência do Contrato Atual: Formato DD/MM/AAAA a DD/MM/AAAA, Tipo DATA.
- Duração do Contrato(meses): Tipo NUMÉRICO.
- Valor do Contrato: Tipo NUMÉRICO.
- Valor Máximo do Aditivo: Tipo NUMÉRICO.
- Percentual do Aditivo Atual: Tipo NUMÉRICO.
- Percentual do Aditivo Acumulado: Tipo NUMÉRICO.

O sistema exibe os Valores Brutos do Contrato: (Os Valores Brutos Executados são os valores pagos no contrato. O sistema exibirá os valores pagos do ano anterior até o mês anterior ao mês atual. Os valores do contrato do mês atual até o fim do ano deverão ser informados pelo usuário.)

- Meses: Tipo NUMÉRICO.
- Valores Pagos/'ANO ANTERIOR': Tipo NUMÉRICO.
- Valores Pagos/Estimados/'ANO ATUAL': Tipo NUMÉRICO.
- Valores Aditivados: Tipo NUMÉRICO.
- Total: Tipo NUMÉRICO.
- Média dos Últimos 12 Meses: Tipo NUMÉRICO.

O sistema exibe os dados do aditivo:

- Gestão: Tipo NUMÉRICO.
- <u>UNIDADE GESTORA</u>: Formato SIGLA DA UNIDADE GESTORA (CÓDIGO), Tipo TEXTO e NUMÉRICO.
- <u>Unidade Orçamentária</u>: Formato NOME DA UNIDADE ORÇAMENTÁRIA (CÓDIGO), Tipo - TEXTO e NUMÉRICO.
- Fonte de Recurso: Formato NOME DA FONTE (CÓDIGO), Tipo TEXTO e NUMÉRICO.
- <u>Programa de Trabalho</u>: Formato NOME PROGRAMA DE TRABALHO (CÓDIGO), Tipo -TEXTO e NUMÉRICO.
- Plano Interno: Formato NOME DO PLANO (CÓDIGO), Tipo TEXTO.
- Serviço de Obras e Engenharia?: Tipo LÓGICO.
- Envolve Serviços de Informática?: Tipo LÓGICO.
- Envolve Contratação de Terceirizado?: Tipo LÓGICO.

O sistema exibe os Detalhamentos por Natureza de Despesa com os seguintes dados: (Caso seja alterado algum campo do Detalhamento, o mesmo será estornado, o valor do detalhamento será creditado na Cota Orçamentária e será criado um novo detalhamento e uma nova movimentação de Débito na cota orçamentária com o valor informado no Detalhamento.)

- <u>Natureza de Despesa</u>: Formato DENOMINAÇÃO DA NATUREZA (CÓDIGO), Tipo TEXTO e NUMÉRICO.
- **<u>Subitem</u>**: Tipo TEXTO.
- Inicio Aditivo: Tipo DATA.
- Fim Aditivo: Tipo DATA.
- <u>**Ote Dias</u>**: Tipo NUMÉRICO.</u>
- Valor: Tipo NUMÉRICO. Este campo vem preenchido com o valor informado. (RN03)
- <u>Total do Detalhamento</u>: Tipo NUMÉRICO. Corresponde ao soma dos TOTAIS de cada detalhamento.
- Opção para alterar ou remover o detalhamento. (Caso seja alterado/removido algum Detalhamento, o mesmo será estornado, o valor do detalhamento será creditado na Cota Orçamentária e será criado um novo detalhamento e uma nova movimentação de Débito na cota orçamentária com o valor informado no Detalhamento.)
- Justificativa\*: Tipo TEXTO.

Confirmando a alteração dos dados, o sistema exibe os dados da declaração, conforme passo 3: (RN02)

#### Passo 2 (MODALIDADE: PRORROGAÇÃO)

O sistema exibe os dados gerais da DDO:

Gestão DDO: (O sistema exibe mensagem de justificativa caso a DDO tenha sido retornada para correção.)

• <u>Mensagem</u>: Tipo - TEXTO. Será exibida para as DDOs com status PENDENTE (RETORNADA PARA CORREÇÃO)

O sistema apresentta os dados Orçamentários:

- Exercício Financeiro: Tipo NUMÉRICO.
- <u>Gestora</u>: Tipo NUMÉRICO. (Será exibida caso o papel seja ORDENADOR DDO DESCENTRALIZADO.)
- <u>Gestão</u>: Tipo NUMÉRICO. (Será exibida caso o papel seja ORDENADOR DDO DESCENTRALIZADO.)
- Número da DDO: Tipo NUMÉRICO.

O sistema exibe a DDO anterior selecionada (é permitido alterar):

• DDO anterior\*: Formato - 9.../AAAA, Tipo - NUMÉRICO.

O sistema exibe os dados da prorrogação: (Ao alterar uma das informações: Ano, Unidade Gestora, Programa Trabalho e Fonte de Recurso vai ocorrer um estorno e a criação de um novo lançamento, pois alterando qualquer um desses valores tem-se outra cota orçamentária.)

- Referência\*: Tipo TEXTO.
- Objeto\*: Tipo TEXTO.
- Protocolo: Formato NÚMERO/AAAA, Tipo NUMÉRICO.
- Unidade Gestora\*: Formato NOME DA UNIDADE (CÓDIGO), Tipo AUTOCOMPLETE. Entrada de dados: NOME DA UNIDADE ou CÓDIGO. (Só será exibida caso o papel seja ORDENADOR CENTRAL)
- <u>Gestão</u>: Tipo NUMÉRICO. (Só aparecerá após a unidade gestora ser informada, e se o papel for ORDENADOR CENTRAL)
- Unidade Orçamentária\*: Formato NOME DA UNIDADE ORÇAMENTÁRIA (CÓDIGO), Tipo - AUTOCOMPLETE. Entrada de dados: NOME ou CÓDIGO.
- Fonte de Recurso\*: Formato NOME DA FONTE (CÓDIGO), Tipo AUTOCOMPLETE. Entrada de dados: NOME ou CÓDIGO.
- Plano Interno\*: Formato NOME DO PLANO (CÓDIGO), Tipo AUTOCOMPLETE. Entrada de dados: NOME ou CÓDIGO.
- <u>Programa de Trabalho</u>\*: Formato NOME PROGRAMA DE TRABALHO (CÓDIGO), Tipo -AUTOCOMPLETE. Entrada de dados: NOME ou CÓDIGO. É exibido ao informar o Plano Interno.
- Vigência da DDO\*: Formato DD/MM/AAAA a DD/MM/AAAA, Tipo DATA. (RN04)
- Envolve Serviços de Informática?: Tipo LÓGICO.
- Envolve Contratação de Terceirizado?: Tipo LÓGICO. (Quando houver alteração desse campo, e a DDO já possuir detalhamentos associados, estes serão estornados e serão geradas movimentações de crédito para a Cota Orçamentária)
- Serviço de Obras e Engenharia\*: Tipo LÓGICO.

O sistema exibe os dados do contrato:

- Credor: Formato NOME DO CREDOR (99.999.999/9999-99), Tipo TEXTO.
- Contrato: Formato 9.../AAAA SIGLA UNIDADE(FUNDAÇÃO), Tipo NUMÉRICO.
- Vigência do Contrato Atual: Formato DD/MM/AAAA a DD/MM/AAAA, Tipo DATA.
- Duração do Contrato(meses): Tipo NUMÉRICO.
- Valor do Contrato: Tipo NUMÉRICO.

O sistema exibe os Valores Brutos do Contrato: (Os Valores Brutos Executados são os valores pagos no contrato. O sistema exibirá os valores pagos do ano anterior até o mês anterior ao mês atual. Os valores do contrato do mês atual até o fim do ano deverão ser informados pelo usuário.)

- Meses: Tipo TEXTO.
- Valores Pagos/'ANO ANTERIOR': Tipo TEXTO.
- Valores da Prorrogação/'ANO ATUAL': Tipo TEXTO.
- Total: Tipo NUMÉRICO.
- Média dos Últimos 12 Meses: Tipo NUMÉRICO.

Dados detalhamento:

- Cargo: Tipo TEXTO. É exibido para os casos que envolve terceirização.
- Natureza de Despesa \*: Formato NOME (CÓDIGO), Tipo TEXTO e NUMÉRICO.
- Subitem\*: Tipo NUMÉRICO.
- Quantidade de Meses:\*: Tipo NUMÉRICO. É exibido para os casos que NÃO envolve terceirização.
- Quantidade Atual:\*: Tipo NUMÉRICO. É exibido para os casos que envolve terceirização.
- Quantidade Estimada:\*: Tipo NUMÉRICO. É exibido para os casos que envolve terceirização.
- <u>Saldo Disponível na Cota Orçamentária</u>: Tipo NUMÉRICO. (Só será exibido após serem preenchidos os campos que correspondem a Cota Orçamentária: Unidade Gestora, Fonte de Recurso, Plano Interno e Natureza da Despesa)
- Valor do Posto de Trabalho\*: Tipo NUMÉRICO.

O sistema exibe lista com detalhamento adicionado por Natureza: (Caso seja alterado/removido algum Detalhamento, o mesmo será estornado, o valor do detalhamento será creditado na Cota Orçamentária e será criado um novo detalhamento e uma nova movimentação de Débito na cota orçamentária com o valor informado no Detalhamento.)

- <u>Cargo</u>: Tipo TEXTO. É exibido para os casos que envolve terceirização.
- Natureza de Despesa: Formato NOME (CÓDIGO), Tipo TEXTO e NUMÉRICO.
- Subitem: Tipo NUMÉRICO.
- Quantidade de Meses: Tipo NUMÉRICO. Para os casos de não terceirização.
- Quantidade Atual:\*: Tipo NUMÉRICO. É exibido para os casos que envolve terceirização.
- <u>Quantidade Estimada</u>:\*: Tipo NUMÉRICO. É exibido para os casos que envolve terceirização.
- Valor a Contratar: Tipo NUMÉRICO.
- Total: Tipo NUMÉRICO.
- Totaldo Detalhamento: Tipo NUMÉRICO.

O usuário deve informar a justificativa:

• Justificativa\*: Tipo - TEXTO.

#### Passo 3

O sistema exibe Detalhes da Declaração de Disponibilidade Orçamentária:

- Neste passo do caso de uso são apresentados:
  - Dados Gerais:
    - **<u>DDO</u>**: Formato 9.../AAAA, Tipo NUMÉRICO.
    - **<u>Referência</u>**: Tipo TEXTO.
    - **<u>Tipo Objeto</u>**: Formato TIPO DDO (MODALIDADE), Tipo TEXTO.
    - **<u>Objeto</u>**: Tipo TEXTO.
    - <u>Status</u>: Tipo TEXTO.
    - <u>Gestão</u>: Tipo NUMÉRICO.
    - <u>Unidade Gestora</u>: Formato NOME DA UNIDADE GESTORA (CÓDIGO), Tipo TEXTO e NUMÉRICO.
    - <u>Unidade Orçamentária</u>: Formato NOME DA UNIDADE ORÇAMENTÁRIA (CÓDIGO), Tipo TEXTO e NUMÉRICO.
    - Fonte: Formato NOME DA FONTE (CÓDIGO), Tipo TEXTO e NUMÉRICO.
    - <u>Plano Interno</u>: Formato NOME DO PLANO (CÓDIGO), Tipo TEXTO.
    - **<u>Programa de Trabalho</u>**: Formato NOME PROGRAMA DE TRABALHO (CÓDIGO), Tipo - TEXTO e NUMÉRICO.
    - Data: Formato DD/MM/AAAA, Tipo DATA.
    - Vigência da DDO: Formato DD/MM/AAAA a DD/MM/AAAA, Tipo DATA.
    - Registrado por: Formato NOME DO USUÁRIO (LOGIN), Tipo TEXTO.
    - Valor Total: Tipo NUMÉRICO.
    - Imprimir Somente DPO: Formato Sim/Não, Tipo TEXTO.
    - Serviço de Obras e Engenharia?: Formato Sim/Não, Tipo TEXTO.
    - Envolve Serviço de Informática?: Formato Sim/Não, Tipo TEXTO.
    - Envolve Contratação de Terceiros?: Formato Sim/Não, Tipo TEXTO.
  - Dados do Contrato: Exibido para DDOs dos tipos ADITIVO ou PRORROGAÇÃO
    - <u>Contrato</u>: Formato 9.../AAAA, Tipo NUMÉRICO.
    - <u>Credor</u>: Formato NOME DO CREDOR (NÚMERO DO DOCUMENTO: FOrmato CNPJ 99.999.999/9999-99, CPF 999.999.999 99), Tipo TEXTO.
    - <u>Vigência do Contrato</u>: Formato DD/MM/AAAA a DD/MM/AAAA, Tipo DATA.
    - Valor do Contrato Atual: Tipo NUMÉRICO.
  - Valores Brutos do Contrato e/ou da Prorrogação. Exibido para DDOs dos tipos 'ADITIVO' ou 'PRORROGAÇÃO'
    - <u>Mês</u>: Tipo TEXTO.
    - Valores Pagos em 'ANO ANTERIOR': Tipo NUMÉRICO, Formato R\$99,99.

- Valores Pagos/Estimados/'ANO ATUAL': Tipo NUMÉRICO, Formato R\$99,99.
- <u>Total</u>: Tipo NUMÉRICO, Formato R\$99,99.
- Média dos Últimos 12 Meses Tipo NUMÉRICO, Formato R\$99,99.
- Detalhamento por Natureza de Despesa :
  - <u>Cargo</u>: Tipo TEXTO. Apresentado em caso de terceirização.
  - <u>Natureza de Despesa</u>: Formato NOME DA NATUREZA (CÓDIGO), Tipo TEXTO e NUMÉRICO.
  - **<u>SubItem</u>**: Tipo TEXTO.
  - Quant. de Meses: Tipo NUMÉRICO. É apresentado em casos de não terceirização.
  - Quant. Atual: Tipo NUMÉRICO. Apresentada para os casos de terceirização.
  - Quant. Estimada: Tipo NUMÉRICO. Apresentada para os casos de terceirização.
  - <u>Valor Unitário Posto(R\$)</u>: Formato 99,99, Tipo NUMÉRICO. Exibido em caso de terceirização e do tipo da DDO de CONTRATO(ADITIVO).
  - <u>Inicio Aditivo</u>: Formato DD/MM/AAAA, Tipo DATA. Exibido em caso do tipo da DDO de CONTRATO(ADITIVO).
  - <u>Fim Aditivo</u>: Formato DD/MM/AAAA, Tipo DATA. Exibido em caso do tipo da DDO de CONTRATO(ADITIVO).
  - <u>**Ote Dias</u>**: Tipo NUMÉRICO. Exibido em caso do tipo da DDO de CONTRATO(ADITIVO).</u>
  - <u>Valor(R\$)</u>: Tipo NUMÉRICO.
  - **Total(R\$)\***: Tipo NUMÉRICO. \* O campo Total é o resultado da Quantidade Estimada/Quantidade de Meses multiplicado pelo Valor do Detalhamento.
  - **<u>Resultado(R\$)</u>**: Tipo NUMÉRICO.
  - <u>Total do Detalhamento(R\$)</u>: Tipo NUMÉRICO. Corresponde a soma (Totalizador) dos valores do campos Total(R\$)\* e Resultado(R\$)

o caso de uso é finalizado.

# Principais Regras de Negócio

- **RN01** Na alteração de uma nova contratação:
  - O ano da vigência deverá está dentro do exercício financeiro atual.
  - No caso de Serviços de Obras e Engenharia a vigência pode ocorrer até 3 exercícios financeiros após o atual.
- **RN02** Só poderão ser alteradas as DDOs que não possuírem resultados cadastrados. Para a DDO PESSOAL não se cadastra, nem altera resultado.
- **RN03** Na alteração de um aditivo, o valor acumulado de aditivos não poderá ultrapassar 25% ou 50%, dependendo do contrato, do valor atual do contrato.
  - Para calcular o total já aditivado para um contrato é levado em consideração o somatório de todas as DDOs de Aditivos já cadastrada para o contrato. As DDOs com status EXCLUIDA e RECUSADA não serão consideradas para o cálculo.
- Quando uma DDO não tiver seu resultado cadastrado será considerado o Total da DDO. Caso a DDO já tenha o Resultado cadastrado será considerado o Valor do Resultado.
- Para validar se o valor que está sendo alterado não afeta o Valor Acumulado de Aditivo de forma que ultrapasse o percentual permitido, deverá ser considerado a diferença entre o valor inicial da DDO e o novo valor informado. Isto se deve ao fato do valor inicial da DDO já ser considerado na validação do valor acumulado do aditivo.
- **RN04** Na alteração de um prorrogação, a Data Inicial da Vigência da Prorrogação não poderá ser menor que a Data Final do Contrato.

#### **Resoluções/Legislações Associadas**

Não se aplica.

### **Classes Persistentes e Tabelas Envolvidas**

| Classe                                                          | Tabela                                       |
|-----------------------------------------------------------------|----------------------------------------------|
| br.ufrn.sipac.orcamento.ddo.dominio.Declaracao<br>DispOrcamento | administrativo.sco.declaracao_disp_orcamento |
| br.ufrn.sipac.orcamento.ddo.dominio.Detalhame<br>ntoDDO         | administrativo.sco.detalhamento_ddo          |
| br.ufrn.sipac.orcamento.ddo.dominio.CotaOrcam<br>entaria        | administrativo.sco.cota_orcamentaria         |
| br.ufrn.sipac.orcamento.ddo.dominio.Movimenta<br>caoCota        | administrativo.sco.movimentacao_cota         |
| br.ufrn.sipac.orcamento.ddo.dominio.Movimenta<br>caoDDO         | administrativo.sco.movimentacao_ddo          |

### Plano de Teste

Sistema: SIPAC

Módulo: DDO

Link(s): Aba DDO  $\rightarrow$  DDO  $\rightarrow$  Editar DDO.

Usuário: marcilia (ScoPapeis.ORDENADOR\_DDO\_CENTRAL), seocchla01(ScoPapeis.ORDENADOR\_DDO\_DESCENTRALIZADO), seodcf (ScoPapeis.GESTOR\_DDO\_PESSOAL) e seomejc(ScoPapeis.GESTOR\_DDO\_CONTRATO)

Papelqueusuáriodeveter:ScoPapeis.ORDENADOR\_DDO\_DESCENTRALIZADO,ScoPapeis.ORDENADOR\_DDO\_CENTRAL,ScoPapeis.GESTOR\_DDO\_CONTRATO,ScoPapeis.GESTOR\_DDO\_PESSOAL

### Cenários de Teste

#### **DDO Contrato**

1º Nova Contratação, Prorrogação e Apostilamento:

- 12. Ao alterar uma das seguintes informações(Ano, Gestora, Programa Trabalho, Fonte de Recurso), deverá ser gerada uma movimentação de estorno dos detalhamentos e a criação de novos, pois caso qualquer uma destas informações seja alterada, serão caracterizadas outras Cotas Orçamentárias.
- 13. Caso o Detalhamento seja removido ou alterado, será marcado para ser estornado. Ou seja o

registro selecionado será estornado, o valor do detalhamento será creditado na Cota Orçamentária e será criado um novo detalhamento e uma nova movimentação de Débito na cota orçamentária com o valor informado no Detalhamento.

14. Quando houver alteração da opção "Envolve Tercerização" de verdadeiro para falso ou vice e versa, quando a DDO já possuir Detalhamentos associados, estes serão estornados e serão geradas movimentações de crédito para a Cota correspondente com os valores dos Detalhamentos Estornados.

2º <u>Aditivo</u>

- 15. Na operação de Aditivo será possivel apenas a alteração da DDO Anterior e dos valores dos detalhamentos;
- 16. Quando houver alteração de valores, será gerado movimentações na Cota Orçamentária;

Toda vez que uma DDO de Contrato é alterada seu status será setado para "Em Análise".

#### DDO Pessoal(Afastamento, Remoção)

- 17. Toda vez que uma DDO Pessoal é alterada seu status será setado para "Analisada".
- 18. Ao alterar uma das seguintes informações(Ano, Gestora, Programa Trabalho, Fonte de Recurso), deverá ser gerada uma movimentação de estorno dos detalhamentos e a criação de novos, pois caso qualquer uma destas informações seja alterada, serão caracterizadas outras Cotas Orçamentárias.
- 19. Caso o Detalhamento seja removido ou alterado, será marcado para ser estornado. Ou seja o registro selecionado será estornado, o valor do detalhamento será creditado na Cota Orçamentária e será criado um novo detalhamento e uma nova movimentação de Débito na cota orçamentária com o valor informado no Detalhamento.

### **Dados para o Teste**

• O relatório de movimentação da Cota Orçamentária permite acompanhar toda evolução de uma Cota Orçamentária, inclusive todas as operações que afetam o seu saldo, como Criação de Nova DDO, Alteração de DDO, Estorno de Detalhamento.

Orçamento → Disponibilidade Orçamentária → Consultas/Relatórios → Cota Orçamentária.

- Consultar as Cotas Orçamentárias Cadastradas:
- Orçamento -> Disponibilidade Orçamentária  $\rightarrow$  Cota Orçamentária  $\rightarrow$  Listar/Alterar.
- Consultar as DDOs Cadastradas:

```
Orçamento -> Disponibilidade Orçamentária \rightarrow Consultas/Relatórios \rightarrow DDO.
```

• Consulta que traz todos as unidade gestoras:

- Buscar **Programa de Trabalho** em Orçamento → Cadastros → Programa de Trabalho
- Buscar **Plano Interno** em Orçamento → Cadastros → Plano Interno
- Buscar Fonte de Recurso em Orçamento  $\rightarrow$  Cadastros  $\rightarrow$  Fonte de Recurso
- Buscar Natureza da Despesa em Orçamento → Cadastros → Natureza da Despesa
- Para consultar as sub itens por Natureza de Despesa utilizar a consulta:

```
select * from comum.grupo_material where ativo = true and id_elemento_despesa
= ?
```

#### • Para consultar as gestões utilizar a consulta:

```
select DISTINCT codigoGestaoSIAFI from Unidade
    where codigoGestaoSIAFI is not null and codigoGestaoSIAFI > 0 order by
    codigoGestaoSIAFI
```

#### • Para as situações de Envolve Contratação de Terceirizado?. Buscar todos os cargos.

select denominacao from contratos.cargo contratado

# **Editar Resultado DDO**

Este caso de uso tem como finalidade descrever as funcionalidades inerentes à edição resultado de DDOs cadastradas.

Uma DDO é composta de vários detalhamentos, onde cada detalhamento é composto por uma cota orçamentária. Para adicionar o detalhamento na DDO é necessário que a <u>cota orçamentária</u> possua saldo.

Os envolvidos no processo são o Departamento de Contabilidade e Finanças (DCF) para os papéis de Ordenador Central e Contrato e o SEOs (Setores de Execução Orçamentário) para Ordenador Descentralizado.

Pré-condição: O Usuário deve possuir um perfil "Ordenador Central", "Contrato" ou "Ordenador Descentralizado" para executar esta funcionalidade.

### Descrição do Caso de Uso

Este caso de uso inicia quando o usuário acessa a opção: SIPAC $\rightarrow$  DDO  $\rightarrow$  Aba DDO  $\rightarrow$  DDO  $\rightarrow$  Editar Resultado DDO.

#### Passo 1

O sistema solicita ao Gestor que informe um ou mais filtros para efetuar a busca:

- Exercício Financeiro: Tipo NUMÉRICO, Formato AAAA.
- Número da DDO: Tipo NUMÉRICO.
- Status: Tipo NUMÉRICO. São apresentadas as seguintes opções: EM ANÁLISE, ANALISADA, AUTORIZADA, NEGADA (RECUSADA), EXCLUÍDA, ESTORNADA (EXCLUÍDA).(RN01)
- SubTipo: Tipo TEXTO. São apresentadas as opções: NOVA CONTRATAÇÃO, ADITIVO, PRORROGAÇÃO e APOSTILAMENTO (Para CONTRATOS).
- Gestão: Tipo NUMÉRICO.
- Unidade Gestora: Formato NOME DA UNIDADE (CÓDIGO), Tipo AUTOCOMPLETE. Entrada de dados NOME ou CÓDIGO. (RN02)
- Unidade Orçamentária: Formato NOME DA UNIDADE (CÓDIGO), Tipo AUTOCOMPLETE. Entrada de dados NOME ou CÓDIGO.
- Fonte de Recursos: Formato NOME DA FONTE (CÓDIGO), Tipo AUTOCOMPLETE. Entrada de dados: NOME ou CÓDIGO.
- Plano Interno: Formato NOME DO PI (CÓDIGO), Tipo AUTOCOMPLETE. Entrada de dados: NOME ou CÓDIGO.
- **Programa de Trabalho**: Formato Programa de Trabalho (CÓDIGO), Tipo AUTOCOMPLETE, entrada de dados: NOME ou CÓDIGO.
- Natureza de Despesa: Formato NOME DA NATUREZA (CÓDIGO), Tipo AUTOCOMPLETE. Entrada de dados: NOME ou CÓDIGO.
- **SubItem**: Formato CÓDIGO NOME DO SUBITEM, Tipo NUMÉRICO e TEXTO. Os subitens são apresentados de acordo com a Natureza de Despesa escolhida.

• Contrato e Tipo do Contrato: Formato - 9.../AAAA, Tipo - NUMÉRICO. Os tipos de contratos exibidos são: ACADÊMICO, DESPESA/GLOBAL, DESPESA/ORDINÁRIO e DESPESA.

O sistema lista as DDOs de acordo com os dados informados na busca, e exibe os seguintes dados:

- Número DDO: Formato 9.../AAAA, Tipo NUMÉRICO.
- **DDO Anterior**: Formato 9.../AAAA, Tipo NUMÉRICO. Opção para visualizar detalhes da DDO anterior. Essa opção é apresentada somente para as modalidades de ADITIVO, PRORROGAÇÃO e APOSTILAMENTO. O sistema exibe os seguintes dados da DDO:
  - Dados Gerais:
    - DDO: Formato 9.../AAAA, Tipo NUMÉRICO.
    - **<u>Referência</u>**: Tipo TEXTO.
    - **<u>Tipo Objeto</u>**: Formato TIPO DDO (MODALIDADE), Tipo TEXTO.
    - **<u>Status</u>**: Tipo TEXTO.
    - Gestão: Tipo NUMÉRICO.
    - <u>Unidade Gestora</u>: Formato NOME DA UNIDADE GESTORA (CÓDIGO), Tipo TEXTO e NUMÉRICO.
    - <u>Unidade Orçamentária</u>: Formato NOME DA UNIDADE ORÇAMENTÁRIA (CÓDIGO), Tipo TEXTO e NUMÉRICO.
    - Plano Interno: Formato NOME DO PLANO (CÓDIGO), Tipo TEXTO.
    - Fonte: Formato NOME DA FONTE (CÓDIGO), Tipo TEXTO e NUMÉRICO.
    - **Programa de Trabalho**: Formato NOME PROGRAMA DE TRABALHO (CÓDIGO), Tipo - TEXTO e NUMÉRICO.
    - **Data**: Formato DD/MM/AAAA, Tipo DATA.
    - Vigência da DDO: Formato DD/MM/AAAA a DD/MM/AAAA, Tipo DATA.
    - Registrado por: Formato NOME DO USUÁRIO (LOGIN), Tipo TEXTO.
    - Valor Total: Tipo NUMÉRICO.
    - <u>Imprimir Somente DPO</u>: Tipo TEXTO. A DPO (Declaração de Previsão Orçamentária) é um documento que finaliza para consultoria jurídica, que existe um planejamento orçamentário, para o atendimento da demanda da unidade. É exibido SIM neste campo, se ao autorizar a DDO, a mesma seja marcada.
    - **<u>Opções de Contratação</u>**: TIpo TEXTO. É exibida se as opções de TERCEIRIZAÇÃO ou serviços de INFORMÁTICA tenham sido selecionados.
    - Envolve Serviço de Informática?: Tipo TEXTO.
    - Envolve Contratação de Terceiros?: Tipo TEXTO.
  - Dados do Contrato:
    - Contrato: Formato 9.../AAAA, Tipo NUMÉRICO.
    - <u>Credor</u>: Formato NOME DO CREDOR (NÚMERO DO DOCUMENTO: FOrmato CNPJ 99.999.999/9999-99, CPF 999.999.999 99), Tipo TEXTO.
    - <u>Vigência do Contrato</u>: Formato DD/MM/AAAA a DD/MM/AAAA, Tipo DATA.

- Valor do Contrato Atual: Tipo NUMÉRICO.
- Valores Brutos do Contrato (são exibidos para as modalidades de ADITIVO e PRORROGAÇÃO):
  - <u>Mês</u>: Formato JAN, Tipo NUMÉRICO.
  - Valores Pagos em (ANO ANTERIOR): Tipo NUMÉRICO.
  - Valores Pagos/Estimados em (ANO ATUAL): Tipo NUMÉRICO.
- Lista com as DDOs Associadas:
  - <u>Numero</u>: Formato 9.../AAAA, Tipo NUMÉRICO. Opção para visualizar os dados da DDO. São apresentados os dados gerais da DDO, do contrato, do detalhamento da DDO e os dados do histórico, conforme especificados neste caso de uso. (somente da DDO selecionada)
  - Tipo Objeto: Formato 9.../AAAA, Tipo NUMÉRICO.
  - Data: Formato 9.../AAAA, Tipo NUMÉRICO.
  - Vigência: Formato 9.../AAAA, Tipo NUMÉRICO.
  - Valor: Tipo NUMÉRICO. Corresponde ao VALOR TOTAL da DDO.
  - Registrado por: Tipo TEXTO. Corresponde ao login do usuário que efetuou a operação.
- Detalhamento da DDO:
  - <u>Cargo</u>: Tipo TEXTO. Apresentado em caso de terceirização.
  - <u>Natureza de Despesa</u>: Formato NOME DA NATUREZA (CÓDIGO), Tipo TEXTO e NUMÉRICO.
  - **<u>SubItem</u>**: Tipo TEXTO.
  - Quantidade Atual: Tipo NUMÉRICO. Apresentada para os casos de terceirização.
  - <u>A</u> = <u>Quantidade Estimada</u>: Tipo NUMÉRICO. Apresentada para os casos de terceirização.
  - <u>**B** = Valor</u>: Tipo NUMÉRICO.
  - Total (A X B): Tipo NUMÉRICO.
  - **Resultado:** Tipo NUMÉRICO.
  - <u>Total</u>: Tipo NUMÉRICO. Corresponde a soma (Totalizador) dos valores do campos Total (A X B) e Resultado
- Dados do Histórico:
  - <u>Status</u>: Tipo TEXTO. Status que podem ser apresentados pelo sistema:
    - 712 "EM ANÁLISE" Valor padrão para as DDOs Contratos recém cadastradas ou alteradas pelo ator.
    - 713 "ANALISADA" Valor padrão para as DDOs Pessoal recém cadastradas ou alteradas pelo ator e valor padrão, também, para as DDOs Contratas encaminhadas para o Coordenador pelo atores com perfil de APOIO.
    - 600 "AUTORIZADA" Status requisições intermediárias, registradas apenas nos movimentos. Não são publicadas.

- 5 "RECUSADA" Status para quando a Declaração for recusada, após análise.
- 6 "EXCLUÍDA" Valor padrão quando o ator nos perfis: CONTRATO, PESSOAL, ORDENADOR CENTRAL excluir DDO Cadastrada. Status para quando a Declaração for excluída.
- <u>Usuário</u>: Formato NOME (LOGIN), Tipo TEXTO.
- **<u>Data</u>**: Formato DD/MM/AAAA, Tipo DATA.
- Valor: Tipo NUMÉRICO.
- Gestão DDO: Tipo TEXTO.
- Tipo DDO: Tipo NUMÉRICO.
- Modalidade: Tipo NUMÉRICO.
- <u>Status</u>: Tipo NUMÉRICO. Podem ser apresentadas umas das seguintes opções: EM ANÁLISE, ANALISADA, AUTORIZADA, ESTORNADA, RECUSADA, EXCLUÍDA.
- **Data**: Formato DD/MM/AAAA, Tipo DATA.
- Total: Tipo NUMÉRICO.
- **<u>Resultado</u>**: Tipo NUMÉRICO.
- Opção para IMPRIMIR DDO. É exibida se o Status for igual a AUTORIZADO.
- Opção para edição da DDO.
- Opção para visualizar os dados gerais da DDO. O sistema exibe os seguintes dados:
  - **<u>DDO</u>**: Formato 9.../AAAA, Tipo NUMÉRICO.
  - <u>Tipo Objeto</u>: Formato TIPO DDO (MODALIDADE), Tipo TEXTO.
  - **<u>Status</u>**: Tipo TEXTO.
  - Gestão: Tipo NUMÉRICO.
  - <u>Unidade Gestora</u>: Formato NOME DA UNIDADE GESTORA (CÓDIGO), Tipo TEXTO e NUMÉRICO.
  - <u>Unidade Orçamentária</u>: Formato NOME DA UNIDADE ORÇAMENTÁRIA (CÓDIGO), Tipo - TEXTO e NUMÉRICO.
  - **Data**: Formato DD/MM/AAAA, Tipo DATA.
  - **<u>Programa de Trabalho Resumido</u>**: Formato NOME PROGRAMA DE TRABALHO (CÓDIGO), Tipo TEXTO e NUMÉRICO.
  - Plano Interno: Formato NOME DO PLANO (CÓDIGO), Tipo TEXTO.
  - Fonte: Formato NOME DA FONTE (CÓDIGO), Tipo TEXTO e NUMÉRICO.
  - Registrado por: Formato NOME DO USUÁRIO (LOGIN), Tipo TEXTO.
  - Valor Total: Tipo NUMÉRICO.

Para editar a DDO, é necessário que o Gestor selecione a mesma para edição.

#### Passo 2 (PARA TODAS AS MODALIDADES DA DDO)

O sistema apresenta os Dados do Resultado:

• Dados da Declaração de Disponibilidade Orçamentária:

- **<u>DDO</u>**: FOrmato 9.../AAAA, Tipo NUMÉRICO.
- <u>Unidade Orçamentária</u>: Formato NOME DA UNIDADE (CÓDIGO), Tipo TEXTO e NUMÉRICO.
- <u>Unidade Gestora</u>: Formato NOME DA UNIDADE (CÓDIGO), Tipo TEXTO e NUMÉRICO.
- Plano Interno: Formato NOME DO PI (CÓDIGO), Tipo TEXTO e NUMÉRICO.
- **<u>Programa de Trabalho Resumido</u>**: Formato NOME DO PTRES (CÓDIGO), Tipo TEXTO e NUMÉRICO.
- Fonte de Recurso: Formato NOME DO PI (CÓDIGO), Tipo TEXTO e NUMÉRICO.
- Total: Tipo NUMÉRICO.
- Justificativa: Tipo TEXTO.
- **Opções de Contratação**: Tipo TEXTO. É exibida se as opções de terceirização ou serviços tenha sido selecionadas.
- Dados do contrato:
  - <u>Contrato</u>: Formato 9.../AAAA, Tipo NUMÉRICO.
  - Credor: Formato NOME DO CREDOR (99.999.999/999-99), Tipo NUMÉRICO.
  - Vigência do Contrato: Formato DD/MM/AAAA a DD/MM/AAAA, Tipo DATA.
  - Valor do Contrato Atual: Tipo NUMÉRICO.
- Detalhamento por Natureza de Despesa:
  - Cargo: Tipo TEXTO. É exibido para os casos de terceirização.
  - <u>Natureza de Despesa</u>: Formato NOME DA NATUREZA (CÓDIGO), Tipo TEXTO e NUMÉRICO.
  - **<u>SubItem</u>**: Tipo TEXTO.
  - Quantidade Atual: Tipo NUMÉRICO. Apresentada para os casos de terceirização.
  - <u>A = Quantidade Estimada</u>: Tipo NUMÉRICO. Apresentada para os casos de terceirização.
  - <u>A = Quantidade Meses</u>: Tipo NUMÉRICO. É apresentado somente em casos de não terceirização.
  - <u>**B** = Valor</u>: Tipo NUMÉRICO.
  - Total (A X B): Tipo NUMÉRICO.
  - Resultado\*: Tipo NUMÉRICO. O valor deste campo poderá ser modificado.
  - <u>Total</u>: Tipo NUMÉRICO. Corresponde a soma do campo **Total** e a soma do campo **Resultado**.
- O Gestor poderá alterar as informações do campo observação:
- Observações\*: Tipo TEXTO

Confirmando a alteração do resultado do DDO, o sistema exibe os seguintes dados, conforme passo 3: (RN03, RN04, RN05)

#### Passo 3

O sistema apresenta:

- Os Dados Gerais da declaração;
- Dados do contrato;
- Valores Brutos do Contrato (são exibidos para as modalidades de PRORROGAÇÃO e ADITIVO);
- DDOs associadas e
- Detalhamento da DDO por ND (Natureza de Despesa).

Os dados estão especificados no caso de uso <u>editar resultado DDO</u> no passo 1 (Opção para visualizar detalhes da DDO anterior)

o caso de uso é encerrado.

### Principais Regras de Negócio

- **RN01** Para este caso de uso devem ser apresentados todos os status que podem ser movimentados pelo sistema:
  - 712 "EM ANÁLISE" Valor padrão para as DDOs CONTRATOS recém cadastradas ou alteradas pelo ator.
  - 713 "ANALISADA" Valor padrão para as DDOs PESSOAL recém cadastradas ou alteradas pelo ator e valor padrão, também, para as DDOs CONTRATOS encaminhadas para o Coordenador pelos atores.
  - 600 "AUTORIZADA" Status de declarações autorizadas pelor ORDENADOR DDO CENTRAL (caso de uso Autorizar Declaração).
  - 5 "RECUSADA (NEGADA)" Status para quando a DDO for recusada ou negada, após análise.
  - 6 "EXCLUÍDA (ESTORNADA)" Valor padrão quando o ator nos perfis: CONTRATO, PESSOAL, ORDENADOR DDO CENTRAL excluir DDO Cadastrada. Status para quando a Declaração for excluída.
  - 714 "PENDENTE": Valor padrão quando o ator nos perfis: ORDENADOR DDO CENTRAL, CONTRATO, PESSOAL retornar a declaração para correção.
- **RN02** Se o usuário for ORDENADOR CENTRAL, seleciona qualquer Unidade Gestora e qualquer Unidade subordinada a essa Gestora;
- **RN03** A Soma dos Resultados (TOTAL) tem que ser igual ao Valor do Contrato (VALOR ATUAL DO CONTRATO).
- RN04 Atualizar valores de cotas orçamentárias:
  - O sistema deve atualizar o saldo da cota orçamentária sempre que houver: Edição do Resultado de DDO. O sistema verificará as seguintes situações:
  - Sempre que houver uma alteração dos valores da DDO, o sistema deve subtrair os valores das cotas orçamentárias, para que impossibilite um futuro cadastramento de DDO sem cota orçamentária.
  - Só será permitido alterar os valores do resultado para os detalhamentos;
  - Ao alterar o valor do RESULTADO, será gerada uma movimentação na cota de crédito ou

débito dependendo se o valor foi alterado para mais ou para menos.

- O Valor do detalhamento só poderá ser alterado se a COTA ORÇAMENTÁRIA possuir SALDO.
- RN05 O sistema deve bloquear o cadastro de Resultado da DDO de Contrato Aditivo se o valor do Resultado inicial menos o novo valor mais o Valor Acumulado de Aditivos for maior que 25% ou 50%(dependendo do contrato) do valor do contrato atual.
  - Para calcular o total já aditivado para um contrato é levado em consideração o somatório de todas as DDOs de Aditivos já cadastrada para o contrato. As DDOs com status EXCLUIDA e RECUSADA não serão consideradas para o cálculo.
  - Quando uma DDO não tiver seu resultado cadastrado será considerado o Total da DDO. Caso a DDO já tenha o Resultado cadastrado será considerado o Valor do Resultado.

#### Resoluções/Legislações Associadas

Não se aplica.

### **Classes Persistentes e Tabelas Envolvidas**

| Classe                                                          | Tabela                                       |
|-----------------------------------------------------------------|----------------------------------------------|
| br.ufrn.sipac.orcamento.ddo.dominio.Declaracao<br>DispOrcamento | administrativo.sco.declaracao_disp_orcamento |
| br.ufrn.sipac.orcamento.ddo.dominio.ResultadoD<br>DOContrato    | administrativo.sco.resultado_ddo_contrato    |
| br.ufrn.sipac.orcamento.ddo.dominio.CotaOrcam<br>entaria        | administrativo.sco.cota_orcamentaria         |
| br.ufrn.sipac.orcamento.ddo.dominio.Movimenta<br>caoCota        | administrativo.sco.movimentacao_cota         |

## Plano de Teste

Sistema: SIPAC

Módulo: DDO

Link(s): Aba DDO  $\rightarrow$  DDO  $\rightarrow$  Editar Resultado DDO Contratos

Usuário: marcilia (ScoPapeis.ORDENADOR\_DDO\_CENTRAL), seocchla01(ScoPapeis.ORDENADOR\_DDO\_DESCENTRALIZADO) e seomejc(ScoPapeis.GESTOR\_DDO\_CONTRATO)

Papel que usuário deve ter: ScoPapeis.ORDENADOR\_DDO\_DESCENTRALIZADO, ScoPapeis.ORDENADOR\_DDO\_CENTRAL, ScoPapeis.GESTOR\_DDO\_CONTRATO

### Cenários de Teste

Na edição do resultado deverá ser testado se o total do resultado está sendo calculado corretamente e se o valores lançados na cota orçamentária estão corretos através do relatório de Movimentação da Cota Orçamentária.

Deverá ser analisado sempre o Valor Total do Detalhamento com o Valor do Resultado, ou seja:

Se o Valor Total do Detalhamento menos Valor do Resultado: - Negativo: será feito um lançamento de débito na Cota Orçamentária

- Positivo: será feito um lançamento de crédito,

- Zero: não haverá lançamento.

Obs: Na alteração do resultado o valor lançado será a diferença entre o valor atual e o novo valor.

Por exemplo: Foi solicitado uma alteração de resultado, onde o valor original era de R\$ 1.000,00 e o novo valor será de R\$ 1.200,00, então o valor que será lançado será de R\$ 200,00. O que definirá se será crédito ou débito será a regra anterior.

### **Dados para o Teste**

- Relatório de Movimentação da Cota Orçamentária: Orçamento → Disponibilidade Orçamentária → Consultas/Relatórios → Cotas Orçamentárias).
- Consulta SQL que mostra as DDOs cadastradas: *select \* from sco.declaracao\_disp\_orcamento*.